# **IMX8MP-BASEBOARD**

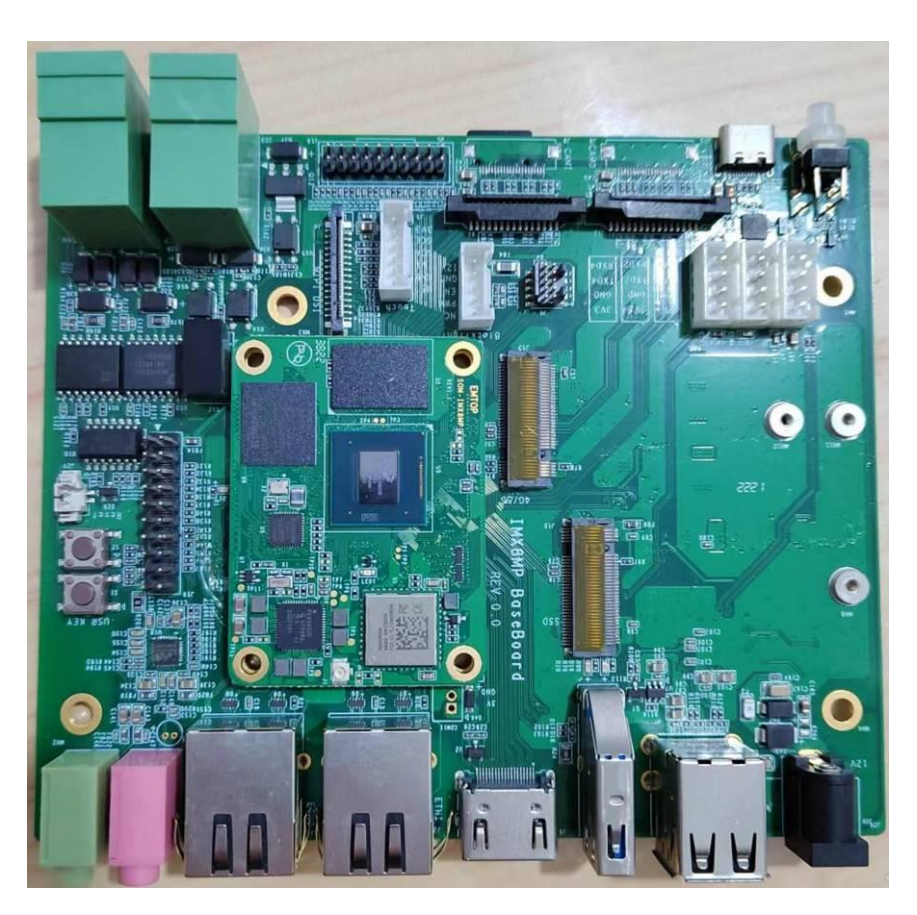

SOM-IMX8MP + IMX8MP-BASEBOARD

# **User Manual**

Version: 0.2 2023-03-17

| www.emtop-tech.com           | https://github.com/EMTOP-TECH/SOM-IMX8MP |
|------------------------------|------------------------------------------|
| s <u>ales@emtop-tech.com</u> | support@emtop-tech.com                   |

# **Revision History:**

| Version | Date       | Description            |
|---------|------------|------------------------|
| 0.1     | 2023-02-22 | Initial Release        |
| 0.2     | 2023-03-17 | Hardware Rev1.0 update |

# **Table of Contents**

| 1. | PRODUCT | OVERVIEW                           | 6   |
|----|---------|------------------------------------|-----|
|    | 1.1     |                                    | 6   |
|    | 1.2     | RESOURCE DOWNLOAD                  | 6   |
|    | 1.3     | HARDWARE FEATURES                  | 6   |
|    | 1.4     | MECHANICAL DIMENSION               | 6   |
| 2. |         | RATION SYSTEM                      | 7   |
|    | 2.1     | Software Resources                 | 7   |
|    | 2.1.1   | Location of Resources              | 7   |
|    | 2.1.2   | BSP                                | . 8 |
|    | 2.2     | STRUCTURE OF EMBEDDED LINUX SYSTEM | 8   |
|    | 2.3     | BUILDING DEVELOPMENT ENVIRONMENT   | 9   |
|    | 2.3.1   | Installing Cross Compilation Tools | . 9 |
|    | 2.3.2   | Set Cross Compile Environment      | 10  |
|    | 2.4     | PREPARING THE SOURCE CODE          | 10  |
|    | 2.5     | COMPILATION                        | 11  |
|    | 2.6     | LINUX SYSTEM CUSTOMIZATION         | 12  |
|    | 2.6.1   | Replace U-BOOT LOGO                | 12  |
|    | 2.6.2   | Replace Kernel LOGO                | 12  |
|    | 2.6.3   | Setting Configuration Menu         | 13  |
|    | 2.6.4   | Menu Options                       | 13  |
|    | 2.6.5   | Compile Kernel                     | 14  |
|    | 2.7     | INTRODUCTION TO DRIVERS            | 14  |
|    | 2.7.1   | SD/MMC                             | 16  |
|    | 2.7.2   | Audio In/Out                       | 17  |
|    | 2.8     | DRIVER DEVELOPMENT                 | 18  |
|    | 2.8.1   | GPIO_LEDs Driver                   | 18  |

| Pinmux Configuration Guide2  | 21         |
|------------------------------|------------|
| System Update                | 24         |
| Update TF Card System Image2 | 24         |
| Update eMMC with TFCard2     | 25         |
| TEST AND DEMONSTRATION       | 27         |
| SSH LOGIN2                   | 27         |
| RTC                          | 27         |
| TIMEZONE SETTING             | 28         |
| USB HOST2                    | 28         |
| NETWORK                      | 30         |
| HDMI                         | 32         |
| MIPI-DSI                     | 32         |
| MIPI-DSI BACKLIGHT           | 33         |
| LVDS                         | 33         |
| LVDS BACKLIGHT               | 33         |
| TOUCH PANEL                  | 34         |
| WM8904 AUDIO                 | 36         |
| UART                         | 36         |
| RS485                        | 36         |
| CAN BUS                      | 37         |
| BUTTON                       | 88         |
| LED                          | 39         |
| GPIO                         | 39         |
| DI/DO4                       | <b>!</b> 2 |
| M.2/KEY-M PCIe               | 13         |

2.8.2

2.9.1

2.9.2

2.10.1

2.10.2

2.10.3

2.10.4

2.10.5

2.10.6

2.10.7

2.10.8

2.10.9

2.10.10

2.10.11

2.10.12

2.10.13

2.10.14

2.10.15

2.10.16

2.10.17

2.10.18

2.9

2.10

| 2.10.24 | QSPIFLASH            | . 45 |
|---------|----------------------|------|
| 2.10.25 | UNIQUE ID            | .46  |
| 2.10.26 | AW-CM358SM WIFI      | 46   |
| 2.10.27 | AW-CM358SM BLUETOOTH | .48  |
| 2.10.28 | 4G & 5G              | . 49 |
| 2.10.29 | MIPI-CSI CAMERA      | . 53 |
| 2.10.30 | SUSPEND and RESUME   | . 54 |

# 1. Product Overview

1.1 Introduction

- 1.2 Resource Download
- **1.3 Hardware Features**
- **1.4 Mechanical Dimension**

# 2. Linux Operation System

This chapter will give you a general map of the Linux software resources contained in the DVD-ROM provided along with the product, as well as detailed introduction to the process of Linux system development, drivers development, system update, functionality tests and application development examples.

#### Note:

# 2.1 Software Resources

The DVR-ROM provided along with the board contains demos, application examples, Linux source code and tools, helping you to develop Linux applications and systems easily and quickly.

## 2.1.1 Location of Resources

You can find software resources such as programs and codes contained in the DVD-ROM according to the information showed in the table below;

| Categories         | Location                     |
|--------------------|------------------------------|
| Applications       |                              |
|                    | CD\Source\u-boot-imx-2022.04 |
| Source Code        | CD\Source\linux-imx-5.15.32  |
|                    |                              |
| Tools              | CD\Tools\                    |
| Precompiled Images | CD\Image                     |

It is recommended to learn Ubuntu Linux installation and embedded Linux development technology in advance.

# 2.1.2 BSP

| Names         |               | Note Formats                                         |             |
|---------------|---------------|------------------------------------------------------|-------------|
|               |               | MMC/SD                                               | Source Code |
| BOOTLOADER    | U-BOOT        | FAT                                                  | Source Code |
|               |               | NET                                                  | Source Code |
| KERNEL        | LINUX-5.15.32 | Support JFFS2/EXT4/FAT/NFS<br>various of file system | Source Code |
|               | PMIC          | PCA9450CHN driver                                    | Source Code |
|               | SERIAL        | Serials driver                                       | Source Code |
|               | RTC           | Hardware RTC driver                                  | Source Code |
|               | NET           | 10/100M/1Gbps Ethernet driver                        | Source Code |
|               | CAN           | CAN bus driver                                       | Source Code |
|               | SPI           | SPI driver                                           | Source Code |
|               | MIPI-DSI      | MIPI-DSI driver                                      | Source Code |
|               | HDMI          | HDMI driver                                          | Source Code |
|               | 12C           | I2C driver                                           | Source Code |
| DEVICE DRIVER | LVDS          | LCD driver                                           | Source Code |
|               | TOUCH SCREEN  | I2C and TSC touch panel driver                       | Source Code |
|               | MMC/SD        | MMC/SD controller driver                             | Source Code |
|               | USB HOST      | USB HOST driver                                      | Source Code |
|               | AUDIO         | WM8904 Audio driver(supports recording & playback)   | Source Code |
|               | BUTTON        | GPIO button driver                                   | Source Code |
|               | LED           | LED driver                                           | Source Code |
|               | BUZZER        | Buzzer driver                                        | Source Code |
|               | CAMERA        | CSI Camera driver                                    | Source Code |
|               | PCIe          | PCIe interface driver                                | Source Code |
| ROOTFS        | УОСТО         | Wayland with Qt 6.3.1                                | Image       |

The following table lists types and formats of the files contained in BSP;

# 2.2 Structure of Embedded Linux System

IMX8MP-BASEBOARD is shipped with Linux-5.15.32 system in eMMC by default. This system consists of bootloader, kernel and rootfs. The following table shows the structure of embedded Linux system.

| eMMC/S    | D          |             |              |
|-----------|------------|-------------|--------------|
| Partition | MBR        | FAT         | EXT4         |
| Image     | Bootloader | DTB, Kernel | Yocto Rootfs |

- Bootloader is a program generated by u-boot compiling; its file name is flash.bin.
- 2) The kernel used in this document is Linux-5.15.32 and has been customized according to the hardware design.
- 3) Rootfs stores open-source system Yocto with EXT4 format.

# 2.3 Building Development Environment

Before developing software, user has to establish a Linux cross development environment on PC. This section will take **Ubuntu20.04** operating system as an example to describe how to establish a cross development environment.

It is strongly recommended to install necessary software packages for a newly installed Ubuntu through the following commands.

sudo apt-get update; sudo apt-get install -y build-essential git xz-utils ncurse s-dev autoconf libtool automake texinfo bison flex libc6:i386 libncurses5:i386 libstdc++6:i386

#### Note:

- Each instruction has been put a bullets "•" before it to prevent confusion caused by the long instructions that occupy more than one line in the context.
- Please note the SPACES within each instruction; Missing of any SPACE will cause failure when executing instructions.

### 2.3.1 Installing Cross Compilation Tools

We provide the cross-compiler under Tools directory: gcc-linaro-7.5.0-2019.12-

#### x86 64 aarch64-linux-gnu.tar.xz.

The compiler is mainly used to compile u-boot and kernel.

sudo tar -xvf <YOUR\_PATH>/gcc-linaro-7.5.0-2019.12-x86\_64\_aarch64-linux-gnu.t ar.xz -C /opt

It will extract and install under *lopt* directory, keep the default settings.

#### 2.3.2 Set Cross Compile Environment

Run the following commands to set the source code building environment:

- export PATH=/opt/gcc-linaro-7.5.0-2019.12-x86\_64\_aarch64-linux-gnu/bin:\$PATH
- export ARCH=arm64
- export CROSS\_COMPILE=arm-linux-

#### Note:

- The instructions can be added in the .bashrc file located at the user directory, so that the addition of environment variables will be loaded automatically when the system is booting up;
- If you want to check the path, please use the instruction **printenv PATH**

# 2.4 Preparing the Source Code

Please refer to chapter <1.2 Resource Download > to get the development materials,

You can get source code under Source directory.

- tar -xvf u-boot-imx-2022.04-git-xxxxxx.tar.xz
- tar -xvf linux-imx-5.15.32-git-xxxxxx.tar.xz

Then we can get the source code directory u-boot-imx-2022.04 and linux-imx-

#### <u>5.15.32</u>.

# 2.5 Compilation

#### 1) Compiling Bootloader

Run the following commands to compile bootloader:

- cd u-boot-imx-2022.04
- vi make.sh

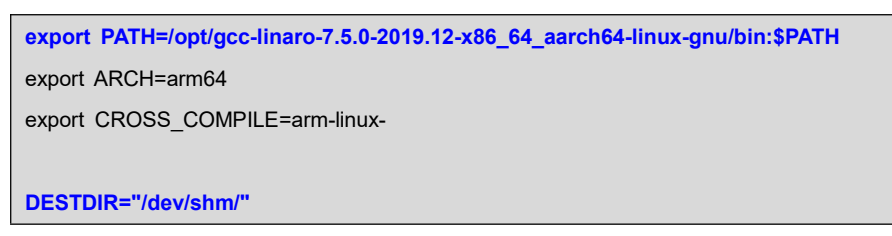

PATH: Replace the compiler path according to your local environment if it is installed under other

directory.

**DESTDIR**: point to a directory to store the target image.

Change DESTDIR value to make it point to your target directory according to your

local environment.

./make.sh

After all the instructions are executed, you can find the booting images named

#### flash.bin under DESTDIR directory.

#### 2) Compiling Kernel

Execute the following instructions to compile kernel:

- cd linux-imx-5.15.32
- git checkout .
- vi make.sh

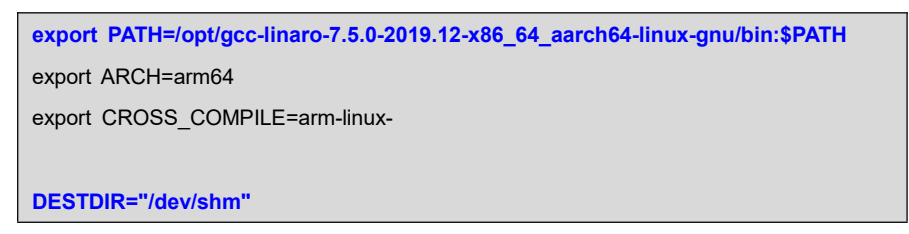

PATH: Replace the compiler path according to your local environment if it is installed under other

directory.

**DESTDIR**: point to a directory to store the target image.

Please modify **DESTDIR** according to your local environment.

- make ARCH=arm64 distclean
- ./make.sh modules

If it's successfully built, you can find kernel images named <u>.dtb</u> files, <u>Image</u> and

lib/modules/5.15.32 under DESTDIR directory.

#### Note:

The command ./make.sh, without parameter, only build dtbs and Image; but ./mak e.sh modules will build dtbs, zImage and driver modules.

# 2.6 Linux System Customization

In order to satisfy different requirements of customers, designers commonly need to make some custom modification based on the default configuration of Linux kernel. This chapter will introduce the process of system customization with some examples.

## 2.6.1 Replace U-BOOT LOGO

[To be continued]

Note:

## 2.6.2 Replace Kernel LOGO

- Prepare a picture suitable for your display screen size, named <u>my logo.png</u> for example.
- Install some necessary programs under Ubuntu.
  - sudo apt-get install netpbm gimp
- Run command under Ubuntu desktop terminal:
  - pngtopnm my\_logo.png > linuxlogo.pnm
  - pnmquant 224 linuxlogo.pnm > linuxlogo224.pnm
  - pnmtoplainpnm linuxlogo224.pnm > logo\_linux\_clut224.ppm

- Update Linux source code.
  - cp -f logo\_linux\_clut224.ppm <YOUR\_PATH>/linux-imx-5.15.32/drivers/video/logo /logo\_linux\_clut224.ppm
- Re-build the kernel.
  - make ARCH=arm64 distclean
  - ./make.sh

Update the target file **Image** to the board, reboot and check the boot logo on the display screen.

### 2.6.3 Setting Configuration Menu

A default configuration file is provided under kernel source codes:

#### linux-imx-5.15.32/arch/arm64/configs/emtop\_imx8mp\_baseboard\_defconfig

Please execute the following commands to enter the configuration menu:

- cd linux-imx-5.15.32
- make ARCH=arm64 emtop\_imx8mp\_baseboard\_defconfig
- make ARCH=arm64 menuconfig

#### Note:

If an error occurs when command 'make ARCH=arm64 menuconfig' is executed, you might need to install 'ncurse' in the Ubuntu system, 'ncurses' is a character graphic library required to generate configuration menu. Please enter the following instruction to install the library: sudo apt-get install libncurses5-dev

### 2.6.4 Menu Options

Configure options according to customization requirements after entering configuration menu, for example, access **Device Drivers > Input device support > Touc hscreens > Goodix I2C touchscreen** as shown below:

-> Device Drivers

-> Input device support

-> Touchscreens

-> Goodix I2C touchscreen

| .config - Linux/arm 4.1.15 Kernel Configuration                                          |                    |
|------------------------------------------------------------------------------------------|--------------------|
| Device Drivers + Input device support + Touchscreens qqqqqqqqqqqqqqqqqqqqqqqqqqqqqqqqqqq | Iddd               |
|                                                                                          | adk                |
| Arrow keys navigate the menu. <enter> selects submenus&gt; (or empty submenus</enter>    | X                  |
|                                                                                          | > X                |
| Logand, [*] huilt in [] avaluad dy modula available                                      | X                  |
| legend: [] burre-in [] excluded                                                          |                    |
|                                                                                          | · .                |
| x <*> ADS7846/TSC2046/AD7873 and AD(S)7843 based touchscreens                            | $\hat{\mathbf{v}}$ |
| x <*> CT36X has d touchs creens for WID                                                  | Ŷ                  |
| x <> AD7877 based touchscreens                                                           | x                  |
| x <> Analog Devices AD7879-1/AD7889-1 touchscreen interface                              | x                  |
| x < > Microchip AR1021 i2c touchscreen                                                   | X                  |
| x x < > Atmel mXT I2C Touchscreen                                                        | × x                |
| x x < > AUO in-cell touchscreen using Pixcir ICs                                         | x x                |
| x x < > BU21013 based touch panel controllers                                            | XX                 |
| x x <> chipone icn8318 touchscreen controller                                            | XX                 |
| <pre>x x &lt;&gt; cy8ctmg110 touchscreen</pre>                                           | XX                 |
| x x <> Cypress TTSP touchscreen                                                          | XX                 |
| x x < > Cypress TrueTouch Gen4 Touchscreen Driver                                        | × x                |
| x x <> Dialog DA9052/DA9053 TSI                                                          | XX                 |
| x x <> Dynapro serial touchscreen                                                        | × X                |
| x x <> Hampshire serial touchscreen                                                      | XX                 |
| x x <> EEII touchscreen panel support                                                    | × x                |
| x x <"> EEII eGalax multi-touch panel support                                            | XX                 |
| x <-> ELAN touchscreen input driver                                                      | X                  |
| x <> Fujitsu seriai touchscreen                                                          | X                  |
| x countrie touchscreen                                                                   | . X                |
| x < S Ginza All SIS Fourbergeen                                                          | ÷                  |
| x <> Elan eKTH T2C touchscreen                                                           | 0                  |
| x <> Ela cerial tourbareens                                                              | Ŷ                  |
| x <> Wacom W8001 nenabled serial touchscreen                                             | Ŷ                  |
| x <> wacom Tablet support (12C)                                                          | x                  |
|                                                                                          | Ŷ                  |
|                                                                                          | aou                |
| Select < Exit > < Help > < Save > < Load >                                               | x                  |
| 000000000000000000000000000000000000000                                                  | iqqi               |

Set Goodix I2C touchscreen to <\*>, exit and save changes.

## 2.6.5 Compile Kernel

Please execute the following instructions to recompile kernel:

#### ./make.sh

The script will **NOT** overwrite the configuration modified by menuconfig. It means that the current setting you modified is effective in your target kernel image.

If you want to restore to the default configuration, please delete the file <u>.config</u> and run ./make.sh.

# 2.7 Introduction to Drivers

The table below shows the access path to find all the drivers:

| Category                                                                    | Name            | Description                                         | Location                                           |
|-----------------------------------------------------------------------------|-----------------|-----------------------------------------------------|----------------------------------------------------|
|                                                                             |                 | MMC/SD                                              | drivers/mmc/fsl_esdhc_imx.c                        |
| Bootloader                                                                  | U-BOOT          | FAT                                                 | fs/                                                |
|                                                                             |                 | NET                                                 | drivers/net/fec_mxc.c                              |
| Kernel         Linux-5.15.32         Support JFf           S etc.         S |                 | Support JFFS2/EXT4/FAT/NF<br>S etc.                 | fs/                                                |
|                                                                             | SERIAL          | Serial driver                                       | drivers/tty/serial/imx.c                           |
|                                                                             | RTC             | Hardware RTC driver                                 | drivers/rtc/rtc-ds1307.c                           |
|                                                                             | NET             | 10/100M/1000M Ethernet driv<br>er                   | drivers/net/ethernet/freescale/fec_mai<br>n.c      |
|                                                                             | CAN             | CAN bus driver                                      | drivers/net/can/flexcan.c                          |
|                                                                             | SPI             | SPI driver                                          | drivers/spi/spi-imx.c                              |
|                                                                             | MIPI-DSI        | iMX MIPI-DSI driver                                 | drivers/gpu/drm/imx/sec_mipi_dsim-i<br>mx.c        |
|                                                                             | HDMI            | HDMI driver                                         | drivers/gpu/drm/imx/dw_hdmi-imx.c                  |
|                                                                             | TOUCH<br>SCREEN | I2C touch panel driver                              | drivers/input/touchscreen/goodix.c                 |
| Devices                                                                     | MMC/SD          | MMC/SD controller driver                            | drivers/mmc/host/sdhci-esdhc-imx.c                 |
|                                                                             | USB             | USB controller driver                               | drivers/usb/dwc3                                   |
|                                                                             | AUDIO           | WM8904 Audio driver(support s recording & playback) | sound/soc/codecs/wm8904.c                          |
|                                                                             | BUTTON          | GPIO button driver                                  | drivers/input/keyboard/gpio_keys.c                 |
|                                                                             | LED             | LED driver                                          | drivers/leds/leds-gpio.c                           |
|                                                                             | BUZZER          | Buzzer driver                                       | drivers/leds/leds-gpio.c                           |
|                                                                             | CAMERA          | CSI Camera driver                                   | drivers/staging/media/imx/imx8-mipi-c<br>si2-sam.c |
|                                                                             | 4G/5G           | USB GSM modules driver                              | drivers/usb/serial/option.c                        |
|                                                                             | PCIE            | PCIe Interface driver                               | drivers/phy/freescale/phy-fsl-imx8-pci<br>e.c      |

## 2.7.1 SD/MMC

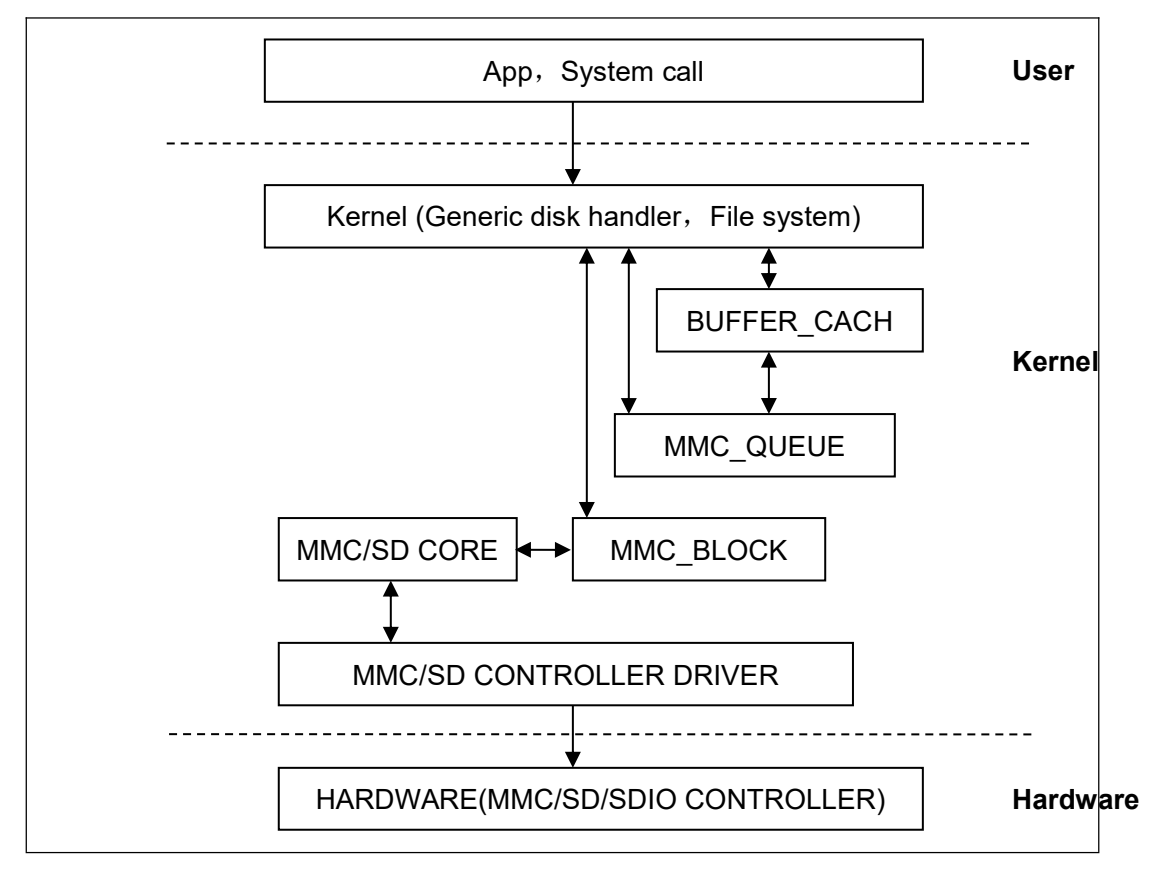

SD/MMC drivers in Linux are mainly consisted of SD/MMC core, mmc\_block, mmc\_queue and SD/MMC driver:

- SD/MMC core realizes the codes unrelated to structure in the SD/MMC card operation;
- mmc\_block realizes driver structure when SD/MMC card is used as a block device;
- 3) mmc\_queue realizes management of request queue;
- 4) SD/MMC driver realizes specific controller driver.

#### Drivers and relevant documents:

linux-imx-5.15.32/drivers/mmc/

linux-imx-5.15.32/drivers/mmc/host/sdhci-esdhc-imx.c

### 2.7.2 Audio In/Out

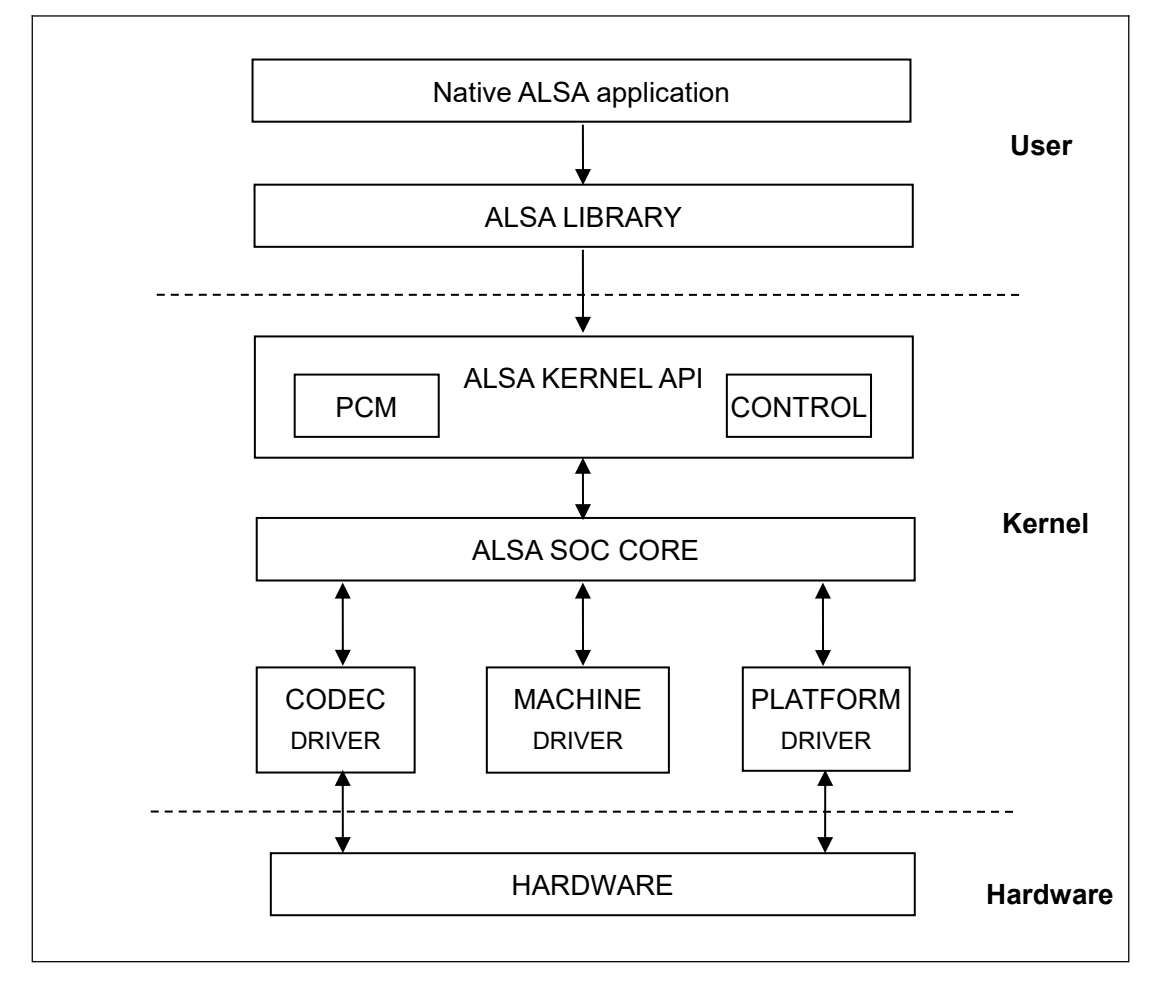

ASoC embedded audio system basically consists of three components:

 Codec driver: The codec driver is platform independent and contains audio controls, audio interface capabilities, codec dapm definition and codec IO functions.

 Platform driver: It contains the audio dma engine and audio interface drivers (e.g. I2S, AC97, PCM) of that platform.

3) Machine driver: The machine driver handles any machine specific

controls and audio events i.e. turning on an amp at start of playback.

#### Drivers and relevant documents:

linux-imx-5.15.32/sound/soc/fsl

linux-imx-5.15.32/sound/soc/codecs/wm8904.c

# 2.8 Driver development

## 2.8.1 GPIO\_LEDs Driver

#### 1) Device Definition

linux-imx-5.15.32/arch/arm64/boot/dts/freescale/emtop-imx8mp-baseboard.dts

Configure GPIO3.16 as system running status indicator, blinking as heartbeat.

| leds { |                                       |
|--------|---------------------------------------|
| cor    | npatible = "gpio-leds";               |
| pin    | ctrl-names = "default";               |
| pin    | ctrl-0 = <&pinctrl_gpio_led>;         |
|        |                                       |
| sys    | ;{                                    |
|        | label = "sys";                        |
|        | gpios = <&gpio3 16 GPIO_ACTIVE_HIGH>; |
|        | linux,default-trigger = "heartbeat";  |
| };     |                                       |
|        |                                       |

#### 2) GPIO pinmux Configuration

linux-imx-5.15.32/arch/arm64/boot/dts/freescale/emtop-imx8mp-baseboard.dts

Configure NAND\_READY\_B as GPIO3\_IO16 function:

```
&iomuxc {

...

pinctrl_gpio_led: gpioledgrp {

fsl,pins = <

MX8MP_IOMUXC_NAND_READY_B_GPIO3_IO16 0x19

>;

};
```

#### 3) Driver Design

linux-imx-5.15.32/drivers/leds/leds-gpio.c

a) Call platform\_driver\_register to register gpio\_leds driver

```
static struct platform_driver gpio_led_driver = {
    .probe = gpio_led_probe,
    .shutdown = gpio_led_shutdown,
    .driver = {
        .name = "leds-gpio",
        .of_match_table = of_gpio_leds_match,
    }
}
```

};

},

module\_platform\_driver(gpio\_led\_driver);

MODULE\_AUTHOR("Raphael Assenat <raph@8d.com>, Trent Piepho <tpiepho@freesc ale.com>"); MODULE\_DESCRIPTION("GPIO LED driver"); MODULE\_LICENSE("GPL");

MODULE\_ALIAS("platform:leds-gpio");

b) Apply for gpio and call led\_classdev\_register to led\_classdev drivr.

```
static int gpio_led_probe(struct platform_device *pdev)
{
•••
    priv->num_leds = pdata->num_leds;
         for (i = 0; i < priv->num_leds; i++) {
             const struct gpio_led *template = &pdata->leds[i];
             struct gpio_led_data *led_dat = &priv->leds[i];
             if (template->gpiod)
                  led_dat->gpiod = template->gpiod;
             else
                  led_dat->gpiod =
                      gpio_led_get_gpiod(&pdev->dev,
                                   i, template);
             if (IS_ERR(led_dat->gpiod)) {
                  dev_info(&pdev->dev, "Skipping unavailable LED gpio %d (%s)\n",
                       template->gpio, template->name);
                  continue;
             }
             ret = create_gpio_led(template, led_dat,
                             &pdev->dev, NULL,
                             pdata->gpio_blink_set);
             if (ret < 0)
                  return ret;
         }
    } else {
         priv = gpio_leds_create(pdev);
         if (IS_ERR(priv))
             return PTR_ERR(priv);
    }
```

```
platform_set_drvdata(pdev, priv);
    return 0;
static int create_gpio_led(const struct gpio_led *template,
    struct gpio_led_data *led_dat, struct device *parent,
    struct fwnode_handle *fwnode, gpio_blink_set_t blink_set)
{
    struct led_init_data init_data = {};
    int ret, state;
    led dat->cdev.default trigger = template->default trigger;
    led_dat->can_sleep = gpiod_cansleep(led_dat->gpiod);
    if (!led_dat->can_sleep)
         led_dat->cdev.brightness_set = gpio_led_set;
    else
         led_dat->cdev.brightness_set_blocking = gpio_led_set_blocking;
    led_dat->blinking = 0;
    if (blink_set) {
         led_dat->platform_gpio_blink_set = blink_set;
         led_dat->cdev.blink_set = gpio_blink_set;
    }
    if (template->default state == LEDS GPIO DEFSTATE KEEP) {
         state = gpiod_get_value_cansleep(led_dat->gpiod);
         if (state < 0)
             return state;
    } else {
         state = (template->default state == LEDS GPIO DEFSTATE ON);
    }
    led_dat->cdev.brightness = state ? LED_FULL : LED_OFF;
    if (!template->retain_state_suspended)
         led_dat->cdev.flags |= LED_CORE_SUSPENDRESUME;
    if (template->panic_indicator)
         led_dat->cdev.flags |= LED_PANIC_INDICATOR;
    if (template->retain_state_shutdown)
         led_dat->cdev.flags |= LED_RETAIN_AT_SHUTDOWN;
    ret = gpiod_direction_output(led_dat->gpiod, state);
    if (ret < 0)
         return ret;
```

}

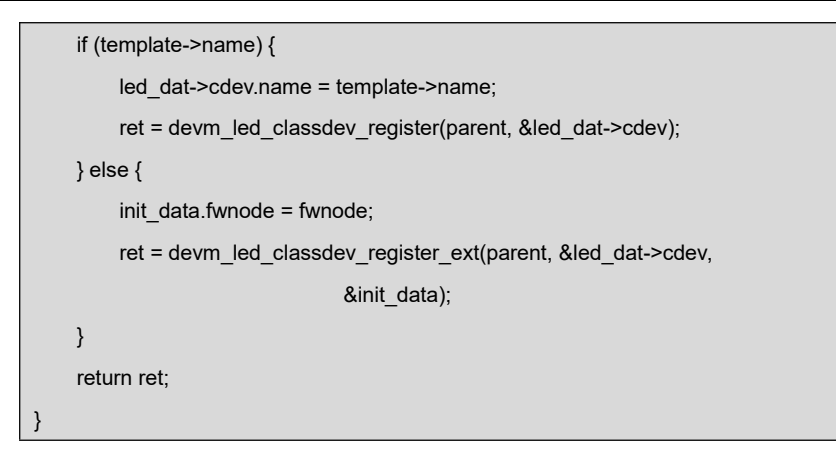

c) Users may access the file named brightness under

/sys/class/leds/sys/brightness, and call gpio\_led\_set to configure LED

status

# 2.8.2 Pinmux Configuration Guide

Let's take the pad GPIO1\_IO01 as an example to explain the pinmux setting steps.

vi arch/arm64/boot/dts/freescale/emtop-imx8mp-baseboard.dts

```
&iomuxc {
    pinctrl_pwm1: pwm1grp {
        fsl,pins = <
            MX8MP_IOMUXC_GPIO1_IO01__PWM1_OUT 0x116
            >;
    };
};
```

The macro MX6UL\_PAD\_SNVS\_TAMPER9\_\_GPIO5\_IO09 is defined in

#### arch/arm64/boot/dts/freescale/imx8mp-pinfunc.h:

```
#define MX8MP_IOMUXC_GPIO1_IO01_PWM1_OUT 0x
018 0x278 0x000 0x1 0x0
```

The value means:

| mux_reg conf_re | g input_reg | mux_mode | input_val |
|-----------------|-------------|----------|-----------|
|-----------------|-------------|----------|-----------|

| 0x018 | 0x278 | 0x000 | 0x1 | 0x0 |
|-------|-------|-------|-----|-----|
|-------|-------|-------|-----|-----|

Usually we don't need to care about the value it defines, the only thing we need to do

is to select the target function from the head file.

| #define MX8MP_IOMUXC_GPIO1_IO01GPIO1_IO01         |  |
|---------------------------------------------------|--|
| 0x018 0x278 0x000 0x0 0x0                         |  |
| #define MX8MP_IOMUXC_GPIO1_IO01PWM1_OUT           |  |
| 0x018 0x278 0x000 0x1 0x0                         |  |
| #define MX8MP_IOMUXC_GPIO1_IO01ISP_SHUTTER_TRIG_0 |  |
| 0x018 0x278 0x5DC 0x3 0x0                         |  |
| #define MX8MP_IOMUXC_GPIO1_IO01ANAMIX_REF_CLK_24M |  |
| 0x018 0x278 0x000 0x5 0x0                         |  |
| #define MX8MP_IOMUXC_GPIO1_IO01CCM_EXT_CLK2       |  |
| 0x018 0x278 0x000 0x6 0x0                         |  |

You can refer to the below description in <<u>IMX8MPRM.pdf</u>>

#### IOMUXC\_SW\_MUX\_CTL\_PAD\_GPIO1\_IO01 field descriptions (continued)

| Field    | Description                                                                                                    |  |  |
|----------|----------------------------------------------------------------------------------------------------|--|--|
| 3        | This field is reserved.<br>Reserved                                                                                                    |  |  |
| MUX_MODE | MUX Mode Select Field.         Select 1 of 5 iomux modes to be used for pad: GPIO1_IO01.         000       ALT0_GPIO1_IO[1] — Select mux mode: ALT0 mux port: GPIO1_IO01 of instance: gpio1         001       ALT1_PWM1_OUT — Select mux mode: ALT1 mux port: PWM1_OUT of instance: pwm1         011       ALT3_ISP_SHUTTER_TRIG_0 — Select mux mode: ALT3 mux port: ISP_SHUTTER_TRIG_0 of instance: isp         101       ALT5_REF_CLK_24M — Select mux mode: ALT5 mux port: REF_CLK_24M of instance: anamix         110       ALT6_CCM_EXT_CLK2 — Select mux mode: ALT6 mux port: CCM_EXT_CLK2 of instance: ccm |  |  |

| &iomuxc {                       |                               |
|---------------------------------|-------------------------------|
| pinctrl_pwm1: pwm1grp {         |                               |
| fsl,pins = <                    |                               |
| MX8MP_IOMUXC_GPIO1_IO01PWM1_OUT | <padctrlvalue></padctrlvalue> |
| >;                              |                               |
| };                              |                               |
| };                              |                               |

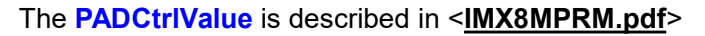

| Field    | Description                                                                                                    |  |
|----------|----------------------------------------------------------------------------------------------------|--|
| 31-9     | This field is reserved.<br>Reserved                                                                                                    |  |
| 8<br>PE  | Pull Select Field         Select one out of next values for pad: GPIO1_IO01         0       PE_0_PULL_DISABLE — Pull Disable         1       PE_1_PULL_ENABLE — Pull Enable |  |
| 7<br>HYS | Input Select Field<br>Select one out of next values for pad: GPIO1_IO01<br>0 HYS_0_CMOS — CMOS<br>1 HYS_1_SCHMITT — Schmitt                                                 |  |
| 6<br>PUE | Pull Up / Down Config. Field<br>Select one out of next values for pad: GPIO1_IO01                                                                                           |  |

#### IOMUXC\_SW\_PAD\_CTL\_PAD\_GPI01\_IO01 field descriptions

Table continues on the next page ...

#### i.MX 8M Plus Applications Processor Reference Manual, Rev. 1, 06/2021

1618

NXP Semiconductors

Chapter 8 Chip IO and Pinmux

#### IOMUXC\_SW\_PAD\_CTL\_PAD\_GPIO1\_IO01 field descriptions (continued)

| Field      | Description                                                                                                    |
|------------|----------------------------------------------------------------------------------------------------|
|            | O PUE_0_WEAK_PULL_DOWN — Weak pull down     PUE_1_WEAK_PULL_UP — Weak pull up                                                                                                    |
| 5<br>ODE   | Open Drain Field Select one out of next values for pad: GPIO1_IO01 0 ODE_0_OPEN_DRAIN_DISABLE — Open Drain Disable 1 ODE_1_OPEN_DRAIN_ENABLE — Open Drain Enable                                      |
| 4<br>FSEL  | Slew Rate Field         Select one out of next values for pad: GPIO1_IO01         0       FSEL_0_SLOW_SLEW_RATE — Slow Slew Rate (SR=1)         1       FSEL_1_FAST_SLEW_RATE — Fast Slew Rate (SR=0) |
| 3          | This field is reserved.<br>Reserved                                                                                                    |
| 2–1<br>DSE | Drive Strength Field<br>Select one out of next values for pad: GPIO1_IO01<br>00 DSE_X1 — X1<br>10 DSE_X2 — X2<br>01 DSE_X4 — X4<br>11 DSE_X6 — X6                                                     |
| 0          | This field is reserved.<br>Reserved                                                                                                    |

Sometimes, the **PADCtrlValue** can be set like 0x800xxxxx or 0x400xxxxx,

0x800xxxxx means no need to set its value, keep it as it was;

**0x400xxxxx** means to set SION bit, force input path of the pad.

# 2.9 System Update

SOM-IMX8MP core board can boot up from TF card and eMMC.

Boot Order: eMMC -> TFCard

## 2.9.1 Update TF Card System Image

#### 1) Make A Bootable TF Card

- a) Get the system image from <u>Image</u> directory, named as <u>IMX8MP-BASE</u> <u>BOARD-Yocto-SD-REVXX.img.xz</u>, unxz it and get the raw image <u>IMX8</u> <u>MP-BASEBOARD-Yocto-SD-REVXX.img</u>.
- b) If you work under Windows system, please run <u>Tools/win32diskimager</u> to write the <u>IMX8MP-BASEBOARD-Yocto-SD-REVXX.img</u> into TF Card. If you work under Linux system, please use **dd** command to write it into TF Card.

| Image Name                          | Display Supported |
|-------------------------------------|-------------------|
| IMX8MP-BASEBOARD-Yocto-SD-REVXX.img | HDMI              |

Note:

#### 2) Update U-Boot

If you've made some changes to the u-boot source code, and want to update it into

TFCard, please run the below command:

dd if=<YOUR\_PATH>/flash.bin of=/dev/sdx bs=1K seek=32 conv=notrunc

#### Note:

/dev/sdx is the TFCard device node recognized under Ubuntu system.

#### 3) Update Kernel

If you have modified the kernel source code, please update the dtb and Image under

Partition 1 [FAT32] of the TF Card. That partition can be recognized by Windows or Linux.

#### 4) Update Rootfs

Because EXT4 isn't accessible Under Windows, please mount the Partiton 2 of TF

Card under Ubuntu, change the target file and umount the card.

#### Note:

- If eMMC is already written with system image, please erase eMMC and then reboot the board, because the board will first try to boot from eMMC by default.
- Enter u-boot command and erase eMMC: u-boot=> mmc dev 2 && mmc erase 0 20000

## 2.9.2 Update eMMC with TFCard

#### **Option 1: Write Complete Image into eMMC**

- Make a bootable TFCard and boot up the system;
- Choose the target image [under directory <u>Image/</u>] and copy it into the USB disk. If it is <u>.xz</u> file, please unxz it to generate <u>.img</u> file.
- Install the USB disk on the ARM board, it will be automatically mounted under directory <u>/run/media/</u>, for example, the USB disk is recognized as <u>sda1</u>;
- Run command to start writing eMMC:
  - root@arm:~# umount /dev/mmcblk2\*
  - root@arm:~# dd if=/run/media/sda1/IMX8MP-BASEBOARD-Yocto-SD-REVXX.img of=/dev/mmcblk2

After it's done, power off the board, remove the TFCard, then reboot the board, it should boot from eMMC and enter into Linux prompt.

#### **Option 2: Write Contents in TFCard into eMMC**

- Make a bootable TFCard and boot up the system;
- Run command to start writing eMMC:
  - root@arm:~# system-update.sh

```
running system update ...
======eMMC UPDATE===========
Warning: disk /dev/mmcblk2 will be formatted !
3000+0 records in
3000+0 records out
1536000 bytes (1.5 MB, 1.5 MiB) copied, 0.189324 s, 8.1 MB/s
Welcome to fdisk (util-linux 2.37.4).
Changes will remain in memory only, until you decide to write them.
Be careful before using the write command.
.....
Allocating group tables: done
Writing inode tables: done
Creating journal (16384 blocks): done
Writing superblocks and filesystem accounting information: done
[ 82.174125] EXT4-fs (mmcblk2p2): mounted filesystem with ordered data mode. O
pts: (null). Quota mode: none.
sending incremental file list
./
bin/
bin/arping
bin/ash -> /bin/busybox.nosuid
bin/base64 -> /usr/bin/base64.coreutils
bin/bash -> /bin/bash.bash
bin/bash.bash
bin/busybox -> busybox.nosuid
sent 13,977,149 bytes received 141 bytes 2,541,325.45 bytes/sec
total size is 31,423,849 speedup is 2.25
rsync error: some files/attrs were not transferred (see previous errors) (code 23) at
main.c(1336) [sender=3.2.7]
[ 825.639924] mmcblk2: p1 p2
5120+0 records in
5120+0 records out
5242880 bytes (5.2 MB, 5.0 MiB) copied, 0.203386 s, 25.8 MB/s
UPDATE : COMPLETED
```

```
Catch a signal
[ 826.153152] EXT4-fs (mmcblk2p2): mounted filesystem with ordered data mode. O
pts: (null). Quota mode: none.
```

Power down the board and remove the TF card.

# 2.10 Test and Demonstration

This section will run some tests on the peripheral devices.

POWER: 12V DC

Debug Port: UART2, 115200 1N8.

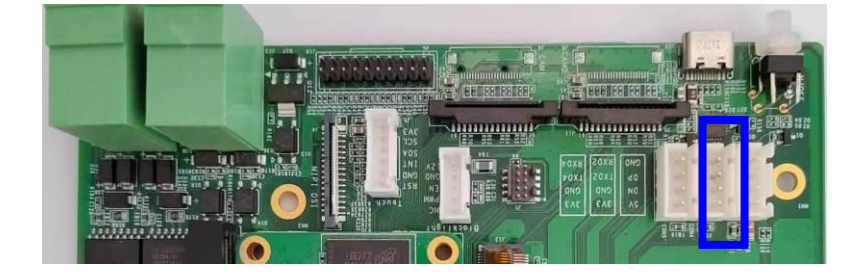

Figure 2-1 Debug Port

# 2.10.1 SSH LOGIN

The SSH server is already enabled by default. Please get the local IP of the wired-network or wireless-network on ARM board and then login from PC side with SSH client such as PuTTY, **root** account with empty password.

```
Note:
```

Derived The SSH server is dropbear, not openssh-server.

## 2.10.2 RTC

There is a RTC chip RX-8025T on the base board, but the integrated RTC is still enabled by default. So there are 2 RTC devices accessible under system. root@arm:~# cat /sys/class/rtc/rtc0/name

rtc-ds1307 2-0032

root@arm:~# cat /sys/class/rtc/rtc1/name

snvs\_rtc 30370000.snvs:snvs-rtc-lp

That means the rtc0 is rtc-ds1307 [RX-8025T], and rtc1 is snvs\_rtc [Integrated RTC].

The command **hwclock** accesses /dev/rtc0 as default. If you want to access /dev/rtc1, please append parameter: **-f /dev/rtc1**.

Let's set the current time to 2023-02-05 10:12,

Reboot the board, and check the hardware RTC time with below command:

root@arm:~# **hwclock** 

2023-02-05 10:13:03.435901+00:00

# 2.10.3 TIMEZONE SETTING

•

Set Beijing Time for example:

- root@arm:~# echo "Asia/Shanghai" > /etc/timezone
- root@arm:~# In -sf /usr/share/zoneinfo/Asia/Shanghai /etc/localtime
- root@arm:~# sync

Note:

If NXP Yocto image doesn't contain zoneinfo, copy <u>/usr/share/zoneinfo</u> under Ubuntu system to the board, and retry the above commands.

# 2.10.4 USB HOST

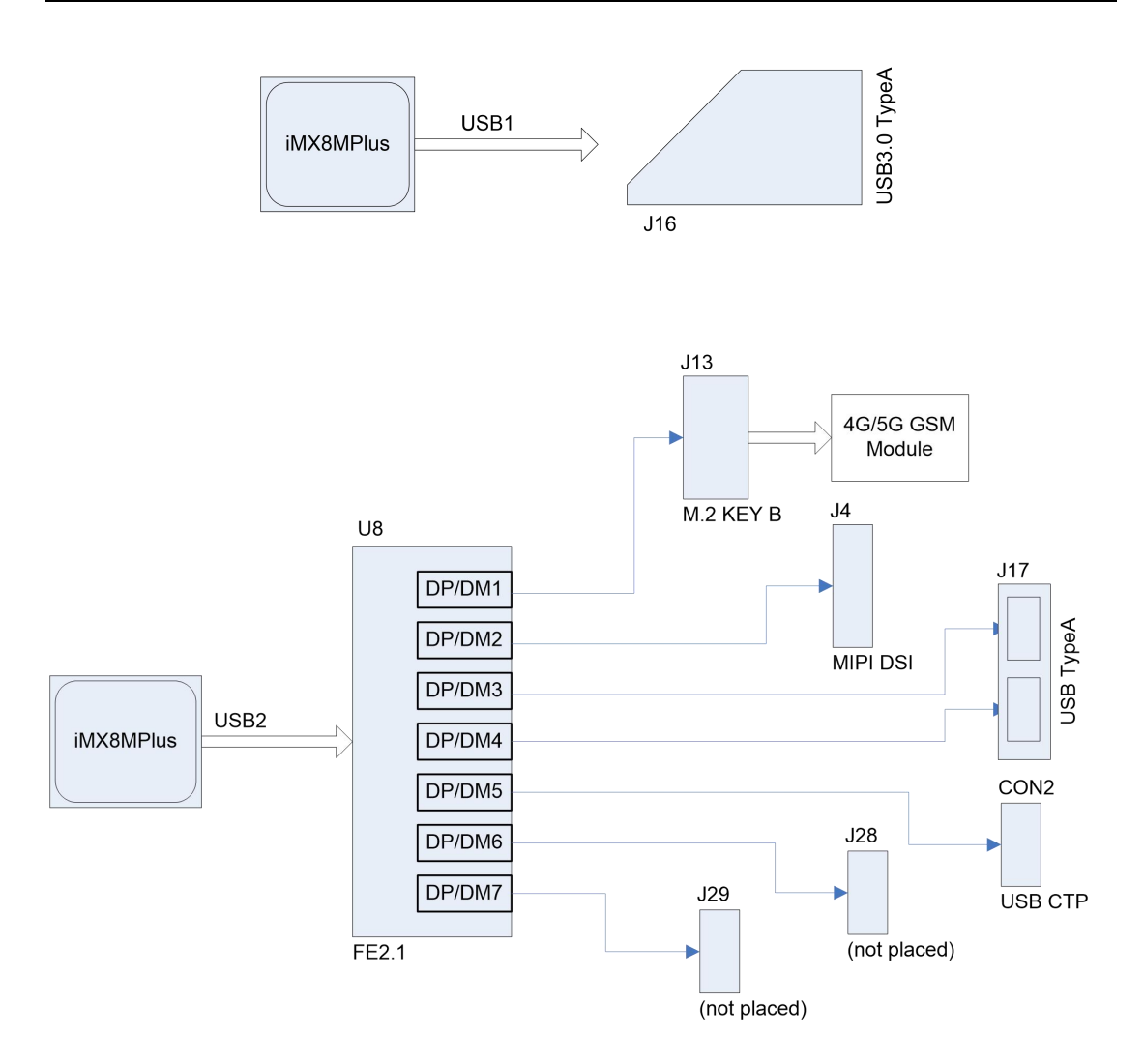

There are 3 USB host channels [USB typeA slot] extended on the base board. Install

an USB disk on these slots, check message below:

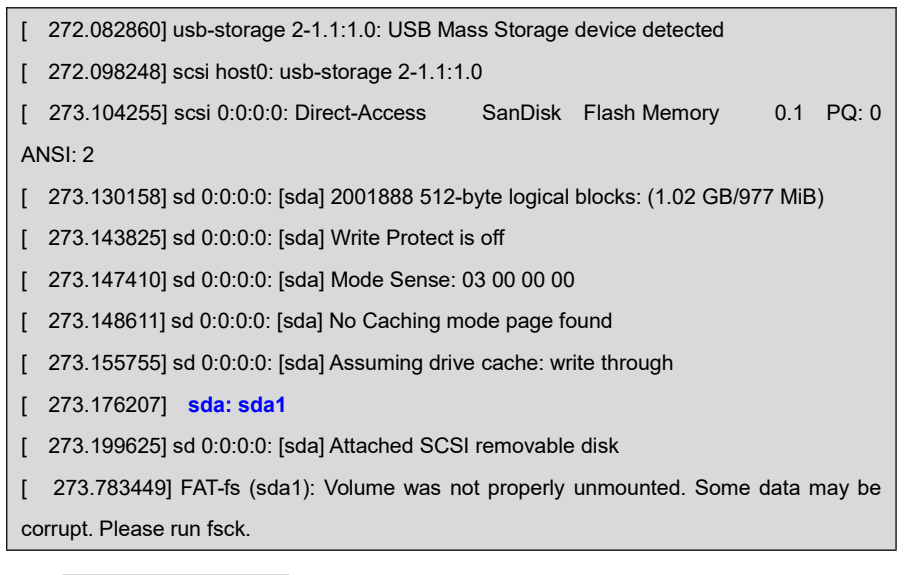

root@arm:~# **mount** 

.....

/dev/sda1 on /run/media/sda1 type vfat (rw,relatime,gid=6,fmask=0007,dmask=0007,all ow\_utime=0020,codepage=437,iocharset=iso8859-1,shortname=mixed,errors=remount-ro)

The USB disk is automatically mounted under *Irun/media/sda1* by udev.

#### **Reset USB1**

root@arm:~# echo 0 > /sys/class/leds/usb1\_pwren/brightness; sleep 1; echo 1
 > /sys/class/leds/usb1\_pwren/brightness

#### Reset USB2 HUB

root@arm:~# echo 0 > /sys/class/leds/usb2hub\_pwren/brightness; sleep 1; ech
o 1 > /sys/class/leds/usb2hub\_pwren/brightness

## 2.10.5 NETWORK

There are two 1Gbps network chips AR8035 on board.

| HARDWARE            | LINUX SYSTEM | INTERFACE | PHY              | PHY ADDR |
|---------------------|--------------|-----------|------------------|----------|
| Baseboard J2 [ETH1] | eth0         | FEC       | BaseBoard AR8035 | 6        |
| Baseboard J3 [ETH0] | eth1         | EQOS      | CoreBoard AR8035 | 4        |

#### root@arm:~# ifconfig eth0

| eth0 | Link encap:Ethernet HWaddr 3a:f7:82:bc:fa:0a                  |
|------|---------------------------------------------------------------|
|      | inet addr:192.168.1.81 Bcast:192.168.1.255 Mask:255.255.255.0 |
|      | inet6 addr: fe80::38f7:82ff:febc:fa0a/64 Scope:Link           |
|      | UP BROADCAST RUNNING MULTICAST MTU:1500 Metric:1              |
|      | RX packets:11 errors:0 dropped:4 overruns:0 frame:0           |
|      | TX packets:42 errors:0 dropped:0 overruns:0 carrier:0         |
|      | collisions:0 txqueuelen:1000                                  |
|      | RX bytes:1555 (1.5 KiB) TX bytes:7192 (7.0 KiB)               |

DHCP feature is enabled as default; the board can request a valid IP address from

DHCP server in local network. Also, you can try the below command to force to request IP address:

root@arm:~# udhcpc -i eth0

udhcpc: started, v1.35.0 udhcpc: broadcasting discover udhcpc: broadcasting select for 192.168.1.81, server 192.168.1.1 udhcpc: lease of 192.168.1.81 obtained from 192.168.1.1, lease time 86400 /etc/udhcpc.d/50default: Adding DNS 192.168.1.1

Because there are several network interfaces: eth1, ppp, wlan, we need to configure the default gateway:

- root@arm:~# route del default; route add default eth0
- root@arm:~# ping -I eth0 www.baidu.com

| PING www.a.shifen.com (14.215.177.38) from 192.168.1.81 eth0: 56(84) bytes of data. |
|-------------------------------------------------------------------------------------|
| 64 bytes from www.baidu.com (183.232.231.174): icmp_seq=1 ttl=56 time=12.1 ms       |
| 64 bytes from www.baidu.com (183.232.231.174): icmp_seq=2 ttl=56 time=12.2 ms       |
| 64 bytes from www.baidu.com (183.232.231.174): icmp_seq=3 ttl=56 time=12.1 ms       |
| 64 bytes from www.baidu.com (183.232.231.174): icmp_seq=4 ttl=56 time=12.5 ms       |
| ^C                                                                                  |
| www.a.shifen.com ping statistics                                                    |
| 4 packets transmitted, 4 received, 0% packet loss, time 3004ms                      |
| rtt min/avg/max/mdev = 7.058/7.447/7.771/0.319 ms                                   |

Do the same operations to eth1.

Perhaps the eth devices order is not guaranteed to be the same every time the board

boots up. We have a way to know each of them points to which device:

root@arm:~# cat /sys/class/net/eth0/device/uevent

| DRIVER=fec                                                                |
|---------------------------------------------------------------------------|
| OF_NAME=ethernet                                                          |
| OF_FULLNAME=/soc@0/bus@30800000/ethernet@30be0000                         |
| OF_COMPATIBLE_0=fsl,imx8mp-fec                                            |
| OF_COMPATIBLE_1=fsl,imx8mq-fec                                            |
| OF_COMPATIBLE_2=fsl,imx6sx-fec                                            |
| OF_COMPATIBLE_N=3                                                         |
| OF_ALIAS_0=ethernet0                                                      |
| MODALIAS=of:NethernetT(null)Cfsl,imx8mp-fecCfsl,imx8mq-fecCfsl,imx6sx-fec |

root@arm:~# cat /sys/class/net/eth1/device/uevent

| DRIVER=imx-dwmac                                                    |
|---------------------------------------------------------------------|
| OF_NAME=ethernet                                                    |
| OF_FULLNAME=/soc@0/bus@30800000/ethernet@30bf0000                   |
| OF_COMPATIBLE_0=nxp,imx8mp-dwmac-eqos                               |
| OF_COMPATIBLE_1=snps,dwmac-5.10a                                    |
| OF_COMPATIBLE_N=2                                                   |
| OF_ALIAS_0=ethernet1                                                |
| MODALIAS=of:NethernetT(null)Cnxp,imx8mp-dwmac-eqosCsnps,dwmac-5.10a |

# 2.10.6 HDMI

•

| MODEL          | DTB                             |
|----------------|---------------------------------|
| HDMI Displayer | emtop-imx8mp-baseboard-hdmi.dtb |

Edit <u>uEnv.txt</u>: let fdtfile point to the DTB in the above table.

fdtfile=emtop-imx8mp-baseboard-hdmi.dtb

Connect HDMI displayer, power up the ARM board. It can display Linux boot logo and Wayland desktop.

# 2.10.7 MIPI-DSI

Devices already tested:

| MODEL    | DESCRIPTION                        | DTB                                 |
|----------|------------------------------------|-------------------------------------|
| MIPI-70T | 1024 * 600, with touch panel GT911 | emtop-imx8mp-baseboard-mipi-dsi.dtb |

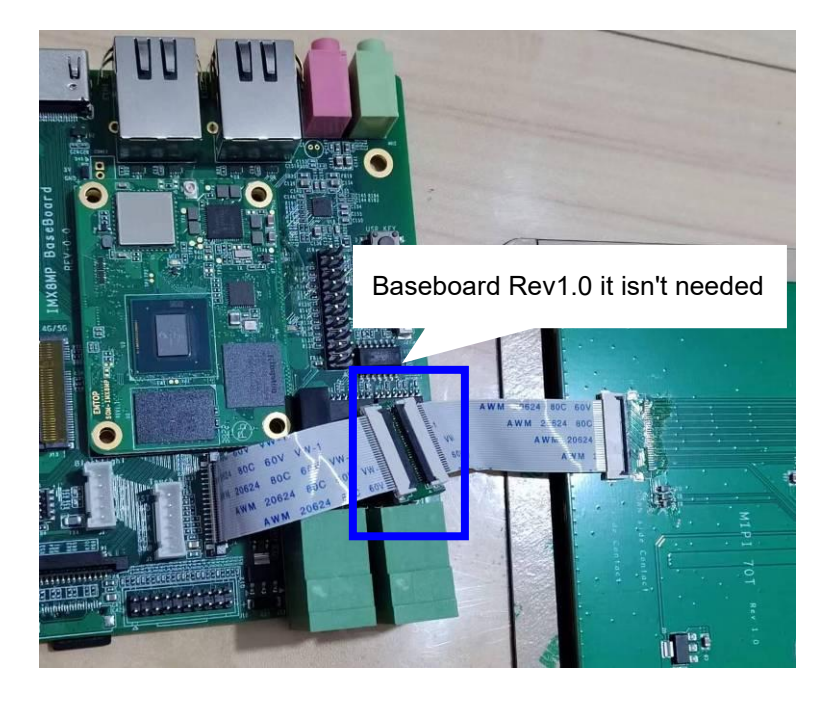

Figure 2-2 MIPI-70T Connection

Edit <u>uEnv.txt</u>: let fdtfile point to the DTB in the above table.

## 2.10.8 MIPI-DSI BACKLIGHT

root@arm:~# echo 50 > /sys/class/backlight/dsi\_backlight/brightness

#### Note:

The value of backlight level should be: 0 ~ 255.

# 2.10.9 LVDS

Devices already tested:

| MODEL DESCRIPTION |           | DTB                             |  |
|-------------------|-----------|---------------------------------|--|
| BA104S01-100      | 800 * 600 | emtop-imx8mp-baseboard-lvds.dtb |  |

Edit <u>uEnv.txt</u>: let fdtfile point to the DTB in the above table.

## 2.10.10 LVDS BACKLIGHT

root@arm:~# echo 50 > /sys/class/backlight/lvds\_backlight/brightness

#### Note:

The value of backlight level should be:  $0 \sim 255$ .

# 2.10.11 TOUCH PANEL

| MODEL                     | TYPE                              | I2C BUS          |  |  |  |
|---------------------------|-----------------------------------|------------------|--|--|--|
| GT911                     | I2C CTP                           | I2C2             |  |  |  |
| • root@arm:~# evtest      |                                   |                  |  |  |  |
| No device specified, try  | ing to scan all of /dev/input/eve | ent*             |  |  |  |
| Available devices:        |                                   |                  |  |  |  |
| /dev/input/event0:        | 30370000.snvs:snvs-powerke        | еу               |  |  |  |
| /dev/input/event1:        | Goodix Capacitive Touch           | Screen           |  |  |  |
| /dev/input/event2:        | gpio-keys                         |                  |  |  |  |
| Select the device event   | : number [0-2]: <b>1</b>          |                  |  |  |  |
| Input driver version is 1 | .0.1                              |                  |  |  |  |
| Input device ID: bus 0x   | 18 vendor 0x416 product 0x38      | f version 0x1060 |  |  |  |
| Input device name: "Go    | oodix Capacitive TouchScreen"     |                  |  |  |  |
| Supported events:         |                                   |                  |  |  |  |
| Event type 0 (EV_SY       | N)                                |                  |  |  |  |
| Event type 1 (EV_KE       | Y)                                |                  |  |  |  |
| Event code 59 (KE         | Y_F1)                             |                  |  |  |  |
| Event code 60 (KE         | Y_F2)                             |                  |  |  |  |
| Event code 61 (KE         | Y_F3)                             |                  |  |  |  |
| Event code 62 (KE         | Y_F4)                             |                  |  |  |  |
| Event code 63 (KE         | Y_F5)                             |                  |  |  |  |
| Event code 64 (KE         | Y_F6)                             |                  |  |  |  |
| Event code 125 (K         | EY_LEFTMETA)                      |                  |  |  |  |
| Event code 330 (B         | TN_TOUCH)                         |                  |  |  |  |
| Event type 3 (EV_AB       | S)                                |                  |  |  |  |
| Event code 0 (ABS         | 5_X)                              |                  |  |  |  |
| Value 0                   |                                   |                  |  |  |  |
| Min 0                     |                                   |                  |  |  |  |
| Max 1023                  |                                   |                  |  |  |  |
| Event code 1 (ABS         | 5_Y)                              |                  |  |  |  |
| Value 0                   |                                   |                  |  |  |  |
| Min 0                     |                                   |                  |  |  |  |
| Max 599                   |                                   |                  |  |  |  |
| Event code 47 (AB         | S_MT_SLOT)                        |                  |  |  |  |
| Value 0                   |                                   |                  |  |  |  |
| Min 0                     |                                   |                  |  |  |  |

Max 4 Event code 48 (ABS\_MT\_TOUCH\_MAJOR) Value 0 Min 0 Max 255 Event code 50 (ABS\_MT\_WIDTH\_MAJOR) Value 0 Min 0 255 Max Event code 53 (ABS\_MT\_POSITION\_X) Value 0 0 Min 1023 Max Event code 54 (ABS MT POSITION Y) Value 0 Min 0 Max 599 Event code 57 (ABS\_MT\_TRACKING\_ID) Value 0 Min 0 Max 65535 Properties: Property type 1 (INPUT PROP DIRECT) Testing ... (interrupt to exit) [Touch the panel ...] Event: time 1647024852.722824, type 3 (EV\_ABS), code 57 (ABS\_MT\_TRACKING\_ID), value 0 Event: time 1647024852.722824, type 3 (EV\_ABS), code 53 (ABS\_MT\_POSITION\_X), value 878 Event: time 1647024852.722824, type 3 (EV ABS), code 54 (ABS MT POSITION Y), value 255 Event: time 1647024852.722824, type 3 (EV\_ABS), code 48 (ABS\_MT\_TOUCH\_MAJOR), value 10 Event: time 1647024852.722824, type 3 (EV\_ABS), code 50 (ABS\_MT\_WIDTH\_MAJOR), value 10 Event: time 1647024852.722824, type 1 (EV\_KEY), code 330 (BTN\_TOUCH), value 1 Event: time 1647024852.722824, type 3 (EV\_ABS), code 0 (ABS\_X), value 878 Event: time 1647024852.722824, type 3 (EV\_ABS), code 1 (ABS\_Y), value 255 Event: time 1647024852.722824, ------ SYN\_REPORT ------Event: time 1647024852.756503, type 3 (EV\_ABS), code 57 (ABS\_MT\_TRACKING\_ID), value -1 Event: time 1647024852.756503, type 1 (EV\_KEY), code 330 (BTN\_TOUCH), value 0 Event: time 1647024852.756503, ----- SYN\_REPORT --

# 2.10.12 WM8904 AUDIO

root@arm:~# **aplay -I** 

\*\*\*\* List of PLAYBACK Hardware Devices \*\*\*\* card 0: imx8mpwm8904 [imx8mp-wm8904], device 0: 30c30000.sai-wm8904-hifi wm8904-hifi-0 [30c30000.sai-wm8904-hifi wm8904-hifi-0] Subdevices: 1/1 Subdevice #0: subdevice #0

#### Playback:

•

• root@arm:~# aplay /usr/share/sounds/alsa/\*.wav

#### Record:

root@arm:~# arecord -r 44100 -f S16\_LE -c 2 -d 10 record.wav

Wait several seconds, press Ctrl+C to terminate arecord program. Now, let's play it to

check:

root@arm:~# **aplay record.wav** 

## 2.10.13 UART

| DEVICE NODE  | HARDWARE | USAGE      |
|--------------|----------|------------|
| /dev/ttymxc0 | UART1    | BLUETOOTH  |
| /dev/ttymxc1 | UART2    | DEBUG PORT |
| /dev/ttymxc2 | UART3    | RS485      |

## 2.10.14 RS485

Connect a RS485 device, or connect 2 boards directly:

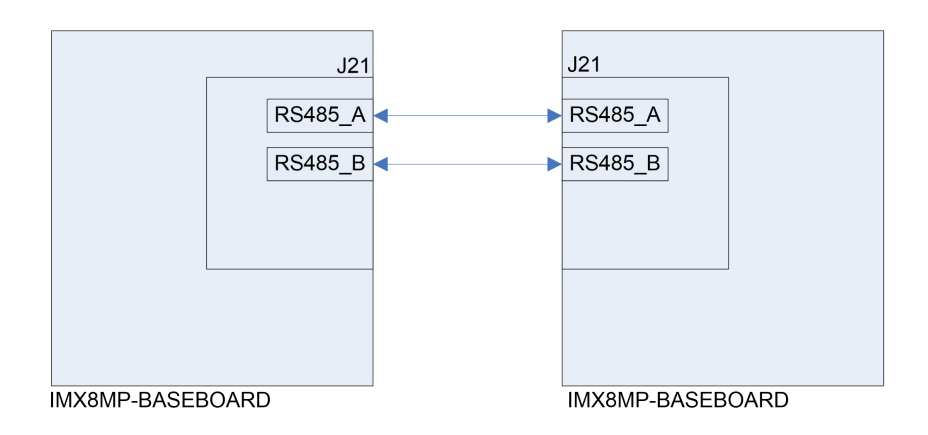

Run below command on both of the boards:

root@arm:~# /test/app/com -d /dev/ttymxc2 -m rs485

| SEND: 1234567890 |  |  |
|------------------|--|--|
| RECV: 1234567890 |  |  |
| SEND: 1234567890 |  |  |
| RECV: 1234567890 |  |  |

# 2.10.15 CAN BUS

Connect 2 boards directly:

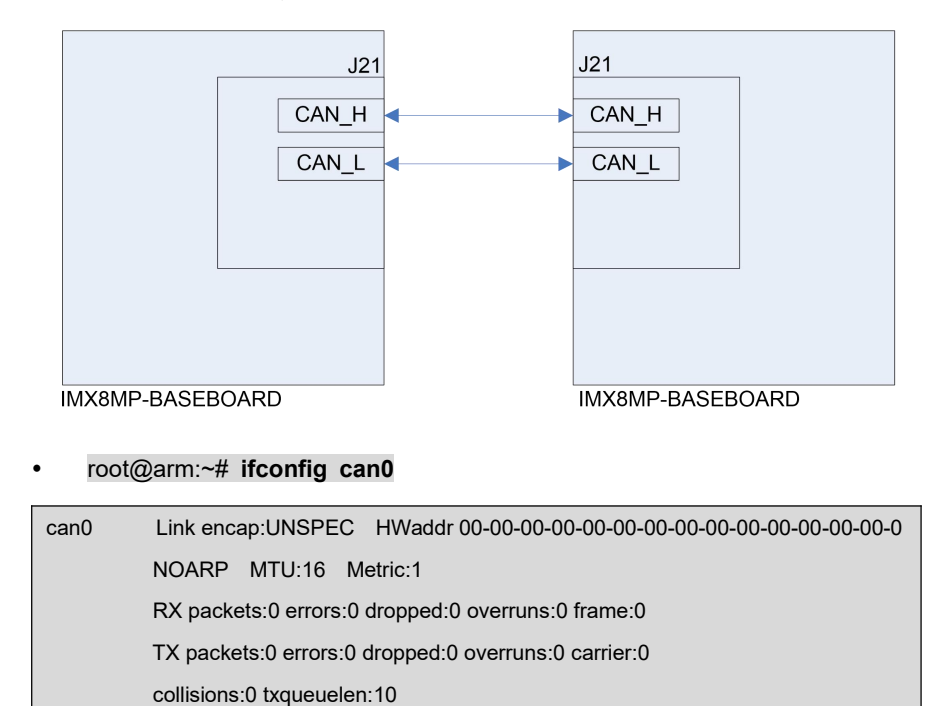

Configure parameters [both side]:

RX bytes:0 (0.0 B) TX bytes:0 (0.0 B)

- root@arm:~# ifconfig can0 down
- root@arm:~# ip link set can0 type can bitrate 125000
- root@arm:~# ip link set can0 type can restart-ms 100
- root@arm:~# ifconfig can0 up

Start to listen on one board:

• root@arm:~# candump can0 &

Send package on the other board:

• root@arm:~# cansend can0 "5A1#1122334455667788"

For more information, please refer to project can-utils.

# 2.10.16 BUTTON

#### **ON/OFF** Button:

root@arm:~# evtest /dev/input/event0

| Input driver version is 1.0.1                                                 |
|-------------------------------------------------------------------------------|
| Input device ID: bus 0x19 vendor 0x0 product 0x0 version 0x0                  |
| Input device name: "30370000.snvs:snvs-powerkey"                              |
| Supported events:                                                             |
| Event type 0 (EV_SYN)                                                         |
| Event type 1 (EV_KEY)                                                         |
| Event code 116 (KEY_POWER)                                                    |
| Properties:                                                                   |
| Testing (interrupt to exit)                                                   |
| Event: time 1675609543.617915, type 1 (EV_KEY), code 116 (KEY_POWER), value 1 |
| Event: time 1675609543.617915, SYN_REPORT                                     |
| Event: time 1675609545.154207, type 1 (EV_KEY), code 116 (KEY_POWER), value 0 |
| Event: time 1675609545.154207, SYN_REPORT                                     |

User Button [S1]:

root@arm:~# evtest /dev/input/event1

| Input driver version is 1.0.1                                  |
|----------------------------------------------------------------|
| Input device ID: bus 0x19 vendor 0x1 product 0x1 version 0x100 |
| Input device name: "gpio-keys"                                 |
| Supported events:                                              |

```
Event type 0 (EV_SYN)
Event type 1 (EV_KEY)
Event code 256 (BTN_0)
Properties:
Testing ... (interrupt to exit)
Event: time 1675609912.982177, type 1 (EV_KEY), code 256 (BTN_0), value 1
Event: time 1675609913.107597, type 1 (EV_KEY), code 256 (BTN_0), value 0
Event: time 1675609913.107597, ------- SYN_REPORT ------
```

# 2.10.17 LED

There are two LED respectively on core board and the base board, they are controlled by GPIO3\_IO16. Let's test it:

- root@arm:~# echo none > /sys/class/leds/sys/trigger
- root@arm:~# while test 1; do echo 1 > /sys/class/leds/sys/brightness;sleep 1;e
   cho 0 > /sys/class/leds/sys/brightness;sleep 1;done

Your can see the corresponding LED blinking with 2Hz frequency.

|            | J19      | _           |     |
|------------|----------|-------------|-----|
| VDD33      | (1) (2)  | VDD33       |     |
| GND        | 3 4      | GND         |     |
| GPIO1_IO09 | 5 6      | ECSPI2_SCL  | <   |
| GPIO1_IO08 | 7 8      | ECSPI2_SS0  | s l |
| GPIO4_IO29 | 9 10     | ECSPI2_MISC |     |
| GPIO3_IO21 | 11 12    | ECSPI2_MOS  | I   |
| GPIO4_I027 | 13 14    | GPIO4_IO01  |     |
| GPIO5_IO08 | 15 16    | GPIO3_IO19  |     |
| GPIO4_IO22 | 17 18    | GPIO1_IO06  |     |
| GND        | 19 20    | GND         |     |
|            |          |             |     |
| GPIO       | GPIOCHIF | NUM OFFSI   | ET  |
| GPIO1_IO09 | 0        | 9           |     |

## 2.10.18 GPIO

| GPIO1_IO08 | 0 | 8  |
|------------|---|----|
| GPIO4_IO29 | 3 | 29 |
| GPIO3_IO21 | 2 | 21 |
| GPIO4_IO27 | 3 | 27 |
| GPIO5_IO08 | 4 | 8  |
| GPIO4_IO22 | 3 | 22 |
| GPIO4_IO01 | 3 | 1  |
| GPIO3_IO19 | 2 | 19 |
| GPIO1_IO06 | 0 | 6  |

#### root@arm:~# gpiodetect

•

| gpiochip0 [30200000.gpio] (32 lines) |
|--------------------------------------|
| gpiochip1 [30210000.gpio] (32 lines) |
| gpiochip2 [30220000.gpio] (32 lines) |
| gpiochip3 [30230000.gpio] (32 lines) |
| gpiochip4 [30240000.gpio] (32 lines) |

## root@arm:~# gpioinfo 0

| gpiochip0 - 3 | 32 lines: |           |               |           |                      |
|---------------|-----------|-----------|---------------|-----------|----------------------|
| line          | 0:        | unnamed   | unused        | input     | active-high          |
| line          | : 1:      | unnamed   | unused        | input     | active-high          |
| line          | 2:        | unnamed   | unused        | input     | active-high          |
| line          | 3:        | unnamed   | "interrupt" i | nput ac   | tive-high [used]     |
| line          | 4:        | unnamed   | unused        | input     | active-high          |
| line          | 5:        | unnamed   | unused        | input     | active-high          |
| line          | 6:        | unnamed   | unused        | input     | active-high          |
| line          | 7:        | unnamed " | usb1_pwren"   | output    | active-high [used]   |
| line          | 8:        | unnamed   | unused        | input     | active-high          |
| line          | 9:        | unnamed   | unused        | input     | active-high          |
| line          | 10:       | unnamed   | unused        | input     | active-high          |
| line          | 11:       | unnamed   | "PHY reset"   | output    | active-low [used]    |
| line          | 12:       | unnamed   | unused        | input     | active-high          |
| line          | 13:       | unnamed   | "reset"       | output    | active-low [used]    |
| line          | 14:       | unnamed   | unused        | input     | active-high          |
| line          | 15:       | unnamed " | 'usb2hub_pwre | en" outpu | t active-high [used] |
| line          | 16:       | unnamed   | unused        | input     | active-high          |
| line          | 17:       | unnamed   | unused        | input     | active-high          |
| line          | 18:       | unnamed   | unused        | input     | active-high          |
| line          | 19:       | unnamed   | unused        | input     | active-high          |
| line          | 20:       | unnamed   | unused        | input     | active-high          |
| line          | 21:       | unnamed   | unused        | input     | active-high          |

| line | 22: | unnamed | unused | input | active-high |
|------|-----|---------|--------|-------|-------------|
| line | 23: | unnamed | unused | input | active-high |
| line | 24: | unnamed | unused | input | active-high |
| line | 25: | unnamed | unused | input | active-high |
| line | 26: | unnamed | unused | input | active-high |
| line | 27: | unnamed | unused | input | active-high |
| line | 28: | unnamed | unused | input | active-high |
| line | 29: | unnamed | unused | input | active-high |
| line | 30: | unnamed | unused | input | active-high |
| line | 31: | unnamed | unused | input | active-high |

Let's set GPIO1\_IO09 output high:

root@arm:~# gpioset 0 9=1

Set GPIO1\_IO09 output low:

٠

•

• root@arm:~# gpioset 0 9=0

Read GPIO1\_IO09 input value:

root@arm:~# while test 1; do gpioget 0 9; sleep 1; done

```
0

1 [Provide 3.3V to the corresponding pin]

1
```

Monitor the pin state:

root@arm:~# gpiomon 0 9

| event: RISING EDGE offset: 9 timestamp: [  | 12573.516365625] |
|--------------------------------------------|------------------|
| event: FALLING EDGE offset: 9 timestamp: [ | 12573.521460375] |
| event: RISING EDGE offset: 9 timestamp: [  | 12573.620453625] |
| event: FALLING EDGE offset: 9 timestamp: [ | 12575.427290500] |

#### Note:

The extension **libgpiod** is already installed in the release image, current version is 1.6.3.

## 2.10.19 DI/DO

|                              |                                                | J23                         |                          |
|------------------------------|------------------------------------------------|-----------------------------|--------------------------|
| Externa                      | I Power 3.3V                                   | 1 2                         | DIN1                     |
|                              | DO1                                            | 3 4                         | DIN2                     |
|                              | DO2                                            | -5 6                        |                          |
|                              |                                                |                             |                          |
|                              |                                                |                             |                          |
| SIGNAL                       | GPIO                                           | GPIOCHIP NUM                | OFFSET                   |
| SIGNAL<br>DO1                | GPIO<br>GPIO3_IO24                             | GPIOCHIP NUM<br>2           | OFFSET<br>24             |
| SIGNAL<br>DO1<br>DO2         | GPIO<br>GPIO3_IO24<br>GPIO3_IO25               | GPIOCHIP NUM<br>2<br>2      | OFFSET<br>24<br>25       |
| SIGNAL<br>DO1<br>DO2<br>DIN1 | GPIO<br>GPIO3_IO24<br>GPIO3_IO25<br>GPIO4_IO19 | GPIOCHIP NUM<br>2<br>2<br>3 | OFFSET<br>24<br>25<br>19 |

Provide external power 3.3V to pin1 @ J23.

Test DO1 output:

root@arm:~# while test 1; do gpioset 2 24=0; sleep 1; gpioset 2 24=1; sleep
 1; done

Test DO2 output:

•

root@arm:~# while test 1; do gpioset 2 25=0; sleep 1; gpioset 2 25=1; sleep
 1; done

Connect DO1 with DIN1, DO2 with DIN2 in J23.

Let DO1 output a signal sequence and read value from DIN1:

 root@arm:~# killall gpiomon; gpiomon 3 19 & while test 1; do gpioset 2 24=0; sleep 1; gpioset 2 24=1; sleep 1; done

| event: FALLING EDGE offset: 19 timestamp: [ | 1326.690525750] |
|---------------------------------------------|-----------------|
| event: RISING EDGE offset: 19 timestamp: [  | 1327.696323000] |
| event: FALLING EDGE offset: 19 timestamp: [ | 1328.703165250] |
| event: RISING EDGE offset: 19 timestamp: [  | 1329.709568625] |

Let DO2 output a signal sequence and read value from DIN2:

root@arm:~# killall gpiomon; gpiomon 3 18 & while test 1; do gpioset 2 25=0; sleep 1; gpioset 2 25=1; sleep 1; done

| event: FALLING EDGE offset: 18 timestamp: [ | 1528.980944750] |
|---------------------------------------------|-----------------|
| event: RISING EDGE offset: 18 timestamp: [  | 1529.987558750] |
| event: FALLING EDGE offset: 18 timestamp: [ | 1530.994076500] |
| event: RISING EDGE offset: 18 timestamp: [  | 1532.001185375] |

Stop gpiomon process at the end:

root@arm:~# killall gpiomon

# 2.10.20 M.2/KEY-M PCIe

Devices already tested:

| MODEL      | TYPE |
|------------|------|
| PM991 NVMe | SSD  |

#### root@arm:~# **fdisk -I**

| Disk /dev/nvme0n1: 119.24 GiB, 128035676160 bytes, 250069680 sectors |
|----------------------------------------------------------------------|
| Disk model: SAMSUNG MZALQ128HBHQ-000L1                               |
| Units: sectors of 1 * 512 = 512 bytes                                |
| Sector size (logical/physical): 512 bytes / 512 bytes                |
| I/O size (minimum/optimal): 512 bytes / 512 bytes                    |
| Disklabel type: gpt                                                  |
| Disk identifier: 77102AE6-5D1D-4C14-84EE-452828F87C2C                |
|                                                                      |

If the SSD is not partitioned, you can partition it with command **fdisk**. If the SSD is already partitioned, it will be automatically mounted by system, you should umount it before formatting operation:

root@arm:~# umount /dev/nvme0n1\*

#### root@arm:~# fdisk /dev/nvme0n1

| This disk is currently in use - repartitioning is probably a bad idea.             |
|------------------------------------------------------------------------------------|
| It's recommended to umount all file systems, and swapoff all swap                  |
| partitions on this disk.                                                           |
|                                                                                    |
| Command (m for help): n                                                            |
| Partition number (1-128, default 1):                                               |
| First sector (34-250069646, default 2048):                                         |
| Last sector, +/-sectors or +/-size{K,M,G,T,P} (2048-250069646, default 250069646): |

Created a new partition 1 of type 'Linux filesystem' and of size 119.2 GiB. Partition #1 contains a ext4 signature. Do you want to remove the signature? [Y]es/[N]o: Y The signature will be removed by a write command. Command (m for help): p Disk /dev/nvme0n1: 119.24 GiB, 128035676160 bytes, 250069680 sectors Disk model: SAMSUNG MZALQ128HBHQ-000L1 Units: sectors of 1 \* 512 = 512 bytes Sector size (logical/physical): 512 bytes / 512 bytes I/O size (minimum/optimal): 512 bytes / 512 bytes Disklabel type: gpt Disk identifier: 77102AE6-5D1D-4C14-84EE-452828F87C2C Device Start End Sectors Size Type /dev/nvme0n1p1 2048 250069646 250067599 119.2G Linux filesystem Filesystem/RAID signature on partition 1 will be wiped. Command (m for help): w The partition table has been altered. Calling ioctl() to re-read partition table. [1509.690418] nvme0n1: p1 Syncing disks. [1509.696390] nvme0n1: p1

#### root@arm:~# mkfs.ext4 /dev/nvme0n1p1

mke2fs 1.46.5 (30-Dec-2021) Discarding device blocks: done Creating filesystem with 31258449 4k blocks and 7815168 inodes Filesystem UUID: 951adf23-f3f2-4a1d-8fb7-45bf78603fb1 Superblock backups stored on blocks: 32768, 98304, 163840, 229376, 294912, 819200, 884736, 1605632, 2654208, 4096000, 7962624, 11239424, 20480000, 23887872 Allocating group tables: done Writing inode tables: done Creating journal (131072 blocks): done Writing superblocks and filesystem accounting information: done Now, try to mount it, read and write to it like USB disk.

# 2.10.21 M.2/KEY-B USB

Please refer to chapter 4G & 5G.

## 2.10.22 TFCard

When booting from eMMC, the TFCard will be recognized as a removable disk device.

## 2.10.23 eMMC

eMMC is mainly used for keeping system image, needless to test it manually.

## 2.10.24 QSPIFLASH

root@arm:~# cat /sys/class/mtd/mtd0/device/spi-nor/partname

w25q64dw

root@arm:~# cat /proc/mtd

dev: size erasesize name

mtd0: 00800000 00010000 "30bb0000.spi"

Erase and format:

root@arm:~# flash\_erase /dev/mtd0 0 0

Erasing 8192 Kibyte @ 0 -- 100 % complete

root@arm:~# mount -t jffs2 /dev/mtdblock0 /mnt

Write and read under directory *Imnt*, the content will keep in the QSPIFlash memory.

root@arm:~# umount /mnt

Next boot, mount the flash and you can see the contents written before.

# 2.10.25 UNIQUE ID

root@arm:~# cat /sys/devices/soc0/serial\_number

17070800239290FE

# 2.10.26 AW-CM358SM WIFI

- root@arm:~# modprobe mlan
- root@arm:~# modprobe moal sta\_name=wlan uap\_name=wlan wfd\_name=p2p

#### max\_vir\_bss=1 cfg80211\_wext=0xf cal\_data\_cfg=none

#### fw\_name=sdiouart8987\_combo\_v0.bin

| root@arm:~# <b>ifconfig wlan0 up</b>                                 |
|----------------------------------------------------------------------|
| 504.261946] wlan: Driver loaded successfully                         |
| 504.257468] wlan: Register to Bus Driver Done                        |
| 504.245620] wlan: version = SD898716.92.21.p41.4-MM5X16322.p3-(FP92) |
| 504.216983] mpa_rx_buf_size=65280                                    |
| 504.213472] wlan: Enable RX SG mode                                  |
| 504.209315] SDIO rx aggr: 1 block_size=512                           |
| 504.204573] max_p2p_conn = 8, max_sta_conn = 8                       |
| 504.198969] fw_cap_info=0x181d7f03, dev_cap_mask=0xfffffff           |
| 504.171580] on_time is 504170812875                                  |
| 504.168584] WLAN FW is active                                        |
| 504.163437] WLAN FW already running! Skip FW download                |
| 504.157132] Request firmware: sdiouart8987_combo_v0.bin              |
| 504.147698] wlan: Enable RX SG mode                                  |
| 504.144184] wlan: Enable TX SG mode                                  |
| 504.138035] Attach mlan adapter operations.card_type is 0x105.       |
| 504.134862] rx_work=1 cpu_num=4                                      |
| 504.130141] SDIO: max_segs=128 max_seg_size=65535                    |
| 504.125675] No module param cfg file specified                       |
| 504.119792] Attach moal handle ops, card interface type: 0x105       |
| 504.113955] vendor=0x02DF device=0x9149 class=0 function=1           |
| 504.108540] wlan: Register to Bus Driver                             |
| 504.103927] wlan: Loading MWLAN driver                               |

root@arm:~# iwlist wlan0 scan

| Cell 03 - Address: DC:73:85:76:53:6C                                       |
|----------------------------------------------------------------------------|
| ESSID:"EMTOP" [3]                                                          |
| Mode:Master                                                                |
| Frequency=2.462 GHz (Channel 11)                                           |
| Quality:0/5 Signal level:-93 dBm Noise level:-96 dBm                       |
| Encryption key:on                                                          |
| Bit Rates:1 Mb/s; 2 Mb/s; 5.5 Mb/s; 6 Mb/s; 9 Mb/s                         |
| 11 Mb/s; 12 Mb/s; 18 Mb/s; 24 Mb/s; 36 Mb/s                                |
| 48 Mb/s; 54 Mb/s                                                           |
| Extra:Beacon interval=100                                                  |
| IE: IEEE 802.11i/WPA2 Version 1                                            |
| Group Cipher : CCMP                                                        |
| Pairwise Ciphers (1) : CCMP                                                |
| Authentication Suites (1) : PSK                                            |
| IE: Unknown:                                                               |
| DD180050F2020101800003A4000027A4000042435E0062322F00                       |
| IE: Unknown: DD08AC853D8201000000                                          |
| IE: Unknown:                                                               |
| DD230050F204104A0001101044000102100800020780103C0001011049000600372A000120 |
| IE: Unknown: DD0F00E0FC40000000100FD04A80000A8                             |
| Extra:band=bg                                                              |

#### root@arm:~# wpa\_passphrase EMTOP 12345678 >> /etc/wpa\_supplicant.conf

| File: /etc/wpa_supplicant.conf                                       |  |  |
|----------------------------------------------------------------------|--|--|
| ctrl_interface=/var/run/wpa_supplicant                               |  |  |
| ctrl_interface_group=0                                               |  |  |
| update_config=1                                                      |  |  |
|                                                                      |  |  |
| network={                                                            |  |  |
| key_mgmt=NONE                                                        |  |  |
| }                                                                    |  |  |
| network={                                                            |  |  |
| ssid="EMTOP"                                                         |  |  |
| #psk="12345678"                                                      |  |  |
|                                                                      |  |  |
| psk=c238e09ef54285daf31c8f6833efab9fb8ff55632f7b9a7d94c117711de27822 |  |  |
| }                                                                    |  |  |

# root@arm:~# wpa\_supplicant -B -iwlan0 -c/etc/wpa\_supplicant.conf

Successfully initialized wpa\_supplicant

rfkill: Cannot open RFKILL control device [ 2594.006812] wlan: wlan0 START SCAN [ 2598.357520] wlan: SCAN COMPLETED: scanned AP count=0 [ 2603.369086] wlan: wlan0 START SCAN [ 2607.717417] wlan: SCAN COMPLETED: scanned AP count=1 [ 2607.735508] wlan: Connected to bssid 94:XX:XX:0a:bc successfully [ 2608.381534] wlan0: [ 2608.381550] wlan: Send EAPOL pkt to 94:XX:XX:0a:bc [ 2608.398971] wlan0: [ 2608.398985] wlan: Send EAPOL pkt to 94:XX:XX:XX:0a:bc [ 2608.398985] wlan: Send EAPOL pkt to 94:XX:XX:XX:0a:bc [ 2608.398985] wlan: Send EAPOL pkt to 94:XX:XX:XX:0a:bc [ 2608.400137] woal\_cfg80211\_set\_rekey\_data return: gtk\_rekey\_offload is DISABLE

root@arm:~# udhcpc -i wlan0

udhcpc: started, v1.35.0 udhcpc: broadcasting discover udhcpc: broadcasting discover udhcpc: broadcasting select for 192.168.1.100, server 192.168.1.1 udhcpc: lease of 192.168.1.100 obtained from 192.168.1.1, lease time 7200 RTNETLINK answers: File exists /etc/udhcpc.d/50default: Adding DNS 192.168.1.1

#### Note:

When the kernel configuration is modified and rebuilt, perhaps the WiFi driver should be rebuilt if the modprobe command reports error and fails.

# 2.10.27 AW-CM358SM BLUETOOTH

root@arm:~# hciattach /dev/ttymxc0 any 115200 flow

Setting TTY to N\_HCI line discipline

Device setup complete

- [ 146.160466] NET: Registered PF\_ALG protocol family
- root@arm:~# bluetoothctl

Agent registered [bluetooth]# power on Changing power on succeeded [bluetooth]# scan on Discovery started [CHG] Controller D0:C5:D3:F9:60:06 Discovering: yes [NEW] Device 78:C5:28:67:88:03 78-C5-28-67-88-03 [NEW] Device 7B:A2:1E:1D:15:60 7B-A2-1E-1D-15-60

[bluetooth]# scan off

.. ..

Please search bluetoothctl usage on web for more information.

#### Note:

mlan.ko and moal.ko must be loaded before hciattach operation, otherwise it will report error: Bluetooth: hci0: Frame reassembly failed (-84).

# 2.10.28 4G & 5G

Devices already tested:

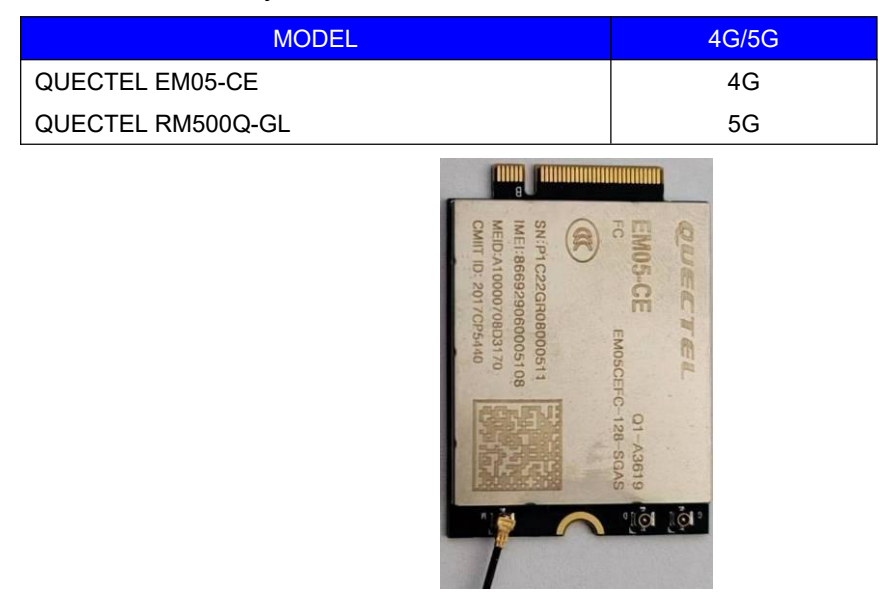

Figure 2-3 4G Module EM05-CE

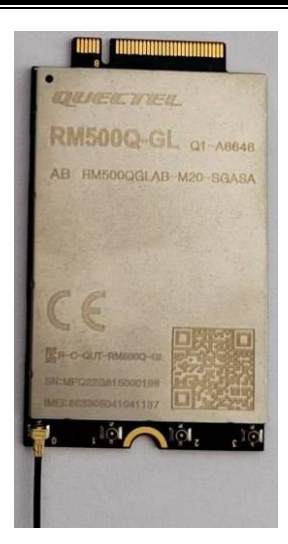

Figure 2-4 5G Module RM500Q-GL

Install QUECTEL GSM module, SIM card and antenna.

Enable power supply [4G]:

- root@arm:~# echo 0 > /sys/class/leds/gsm\_pwrsel/brightness
- root@arm:~# echo 1 > /sys/class/leds/gsm\_pwren/brightness

Or enable power supply [5G]:

- root@arm:~# echo 1 > /sys/class/leds/gsm\_pwrsel/brightness
- root@arm:~# echo 1 > /sys/class/leds/gsm\_pwren/brightness

Wait about 10 seconds.

| [ | 696.459095] option 3-1.1:1.0: GSM modem (1-port) converter detected         |
|---|-----------------------------------------------------------------------------|
| [ | 696.465847] usb 3-1.1: GSM modem (1-port) converter now attached to ttyUSB0 |
| [ | 696.473511] option 3-1.1:1.1: GSM modem (1-port) converter detected         |
| [ | 696.480292] usb 3-1.1: GSM modem (1-port) converter now attached to ttyUSB1 |
| [ | 696.487876] option 3-1.1:1.2: GSM modem (1-port) converter detected         |
| [ | 696.494574] usb 3-1.1: GSM modem (1-port) converter now attached to ttyUSB2 |
| [ | 696.502194] option 3-1.1:1.3: GSM modem (1-port) converter detected         |
| [ | 696.508949] usb 3-1.1: GSM modem (1-port) converter now attached to ttyUSB3 |
|   |                                                                             |

Terminate **pppd** program which may be running background:

root@arm:~# killall -q pppd && sleep 3

root@arm:~# pppd call quectel-ppp &

•

| Script /usr/local/sbin/chat -E -s -v -f /etc/ppp/peers/quectel-chat-connect finished (pid 891),                           |
|----------------------------------------------------------------------------------------------------|
| status = 0x0                                                                                                    |
| Serial connection established.                                                                                            |
| using channel 6                                                                                                    |
| Using interface ppp0                                                                                                    |
| Connect: ppp0 <> /dev/ttyGSM03                                                                                            |
| sent [LCP ConfReq id=0x1 <asyncmap 0x0=""> <magic 0x99ca38bd=""> <pcomp> <accomp>]</accomp></pcomp></magic></asyncmap>    |
| rcvd [LCP ConfReq id=0xa <asyncmap 0x0=""> <auth chap="" md5=""> <magic 0x8fb21dd6=""></magic></auth></asyncmap>          |
| <pre><pcomp> <accomp>]</accomp></pcomp></pre>                                                                             |
| sent [LCP ConfAck id=0xa <asyncmap 0x0=""> <auth chap="" md5=""> <magic 0x8fb21dd6=""></magic></auth></asyncmap>          |
| <pre><pcomp> <accomp>]</accomp></pcomp></pre>                                                                             |
| rcvd [LCP ConfAck id=0x1 <asyncmap 0x0=""> <magic 0x99ca38bd=""> <pcomp> <accomp>]</accomp></pcomp></magic></asyncmap>    |
| sent [LCP EchoReq id=0x0 magic=0x99ca38bd]                                                                                |
| rcvd [LCP DiscReq id=0xb magic=0x8fb21dd6]                                                                                |
| rcvd [CHAP Challenge id=0x1 <ede1a1633678b8a18ed16d5f1891b8cf>, name =</ede1a1633678b8a18ed16d5f1891b8cf>                 |
| "UMTS_CHAP_SRVR"]                                                                                                    |
| sent [CHAP Response id=0x1 <68c3d55a12080e299e8b3751431746cf>, name =                                                     |
| "\$LTE_USERNAME"]                                                                                                    |
| rcvd [LCP EchoRep id=0x0 magic=0x8fb21dd6 99 ca 38 bd]                                                                    |
| rcvd [CHAP Success id=0x1 ""]                                                                                             |
| CHAP authentication succeeded                                                                                             |
| CHAP authentication succeeded                                                                                             |
| sent [IPCP ConfReq id=0x1 <addr 0.0.0.0=""> <ms-dns1 0.0.0.0=""> <ms-dns2 0.0.0.0="">]</ms-dns2></ms-dns1></addr>         |
| sent [IPV6CP ConfReq id=0x1 <addr fe80::a062:33a3:7882:408f="">]</addr>                                                   |
| rcvd [IPCP ConfReq id=0x8]                                                                                                |
| sent [IPCP ConfNak id=0x8 <addr 0.0.0.="">]</addr>                                                                        |
| rcvd [IPCP ConfNak id=0x1 <addr 10.33.200.184=""> <ms-dns1 202.96.128.86=""> <ms-dns2< td=""></ms-dns2<></ms-dns1></addr> |
| 202.96.134.133>]                                                                                                    |
| sent [IPCP ConfReq id=0x2 <addr 10.33.200.184=""> <ms-dns1 202.96.128.86=""> <ms-dns2< td=""></ms-dns2<></ms-dns1></addr> |
| 202.96.134.133>]                                                                                                    |
| rcvd [IPCP ConfReq id=0x9]                                                                                                |
| sent [IPCP ConfAck id=0x9]                                                                                                |
| rcvd [IPCP ConfAck id=0x2 <addr 10.33.200.184=""> <ms-dns1 202.96.128.86=""> <ms-dns2< td=""></ms-dns2<></ms-dns1></addr> |
| 202.96.134.133>]                                                                                                    |
| Could not determine remote IP address: defaulting to 10.64.64.64                                                          |
| local IP address 10.33.200.184                                                                                            |
| remote IP address 10.64.64.64                                                                                             |
| primary DNS address 202.96.128.86                                                                                         |
| secondary DNS address 202.96.134.133                                                                                      |
| Script /etc/ppp/ip-up started (pid 900)                                                                                   |

Script /etc/ppp/ip-up finished (pid 900), status = 0x0

#### Note:

If **pppd** command reports error, please try to run it again.

Configure default gateway:

root@arm:~# route del default; route add default ppp0

#### Configure resolv.conf:

root@arm:~# cat /etc/ppp/resolv.conf > /etc/resolv.conf

#### Note:

The <u>resolv.conf</u> is very important. If it's not correct, the ping command with URL will report error like this: Temporary failure in name resolution.

#### Connection test:

root@arm:~# ping -I ppp0 www.baidu.com

PING www.a.shifen.com (14.215.177.38) from 10.32.232.200 ppp0: 56(84) bytes of data. 64 bytes from 14.215.177.38: icmp\_seq=1 ttl=54 time=37.0 ms 64 bytes from 14.215.177.38: icmp\_seq=2 ttl=54 time=43.5 ms 64 bytes from 14.215.177.38: icmp\_seq=3 ttl=54 time=51.8 ms 64 bytes from 14.215.177.38: icmp\_seq=4 ttl=54 time=41.4 ms ^C64 bytes from 14.215.177.38: icmp\_seq=5 ttl=54 time=33.4 ms --- www.a.shifen.com ping statistics ---5 packets transmitted, 5 received, 0% packet loss, time 20329ms rtt min/avg/max/mdev = 33.408/41.456/51.856/6.272 ms

#### **GSM** Disable

It's usually called 'airplane mode', disable wireless transmission.

root@arm:~# echo 0 > /sys/class/leds/gsm\_pwren/brightness

#### **GSM Enable**

root@arm:~# echo 1 > /sys/class/leds/gsm\_pwren/brightness

#### **GSM Reset:**

root@arm:~# echo 1 > /sys/class/leds/gsm\_reset/brightness; sleep 3; echo 0 > /sys/class/leds/gsm\_reset/brightness

# 2.10.29 MIPI-CSI CAMERA

Devices already tested:

| MODEL        | CORE   | RESOLUTION                                        |
|--------------|--------|---------------------------------------------------|
| ALINX AN5641 | OV5640 | QSXGA (2592x1944), 1080p, 1280x960, VGA (640x480) |

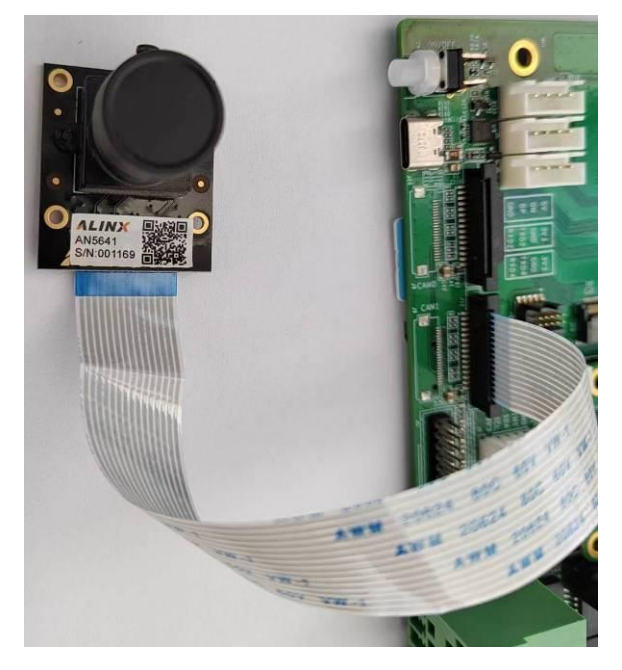

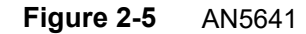

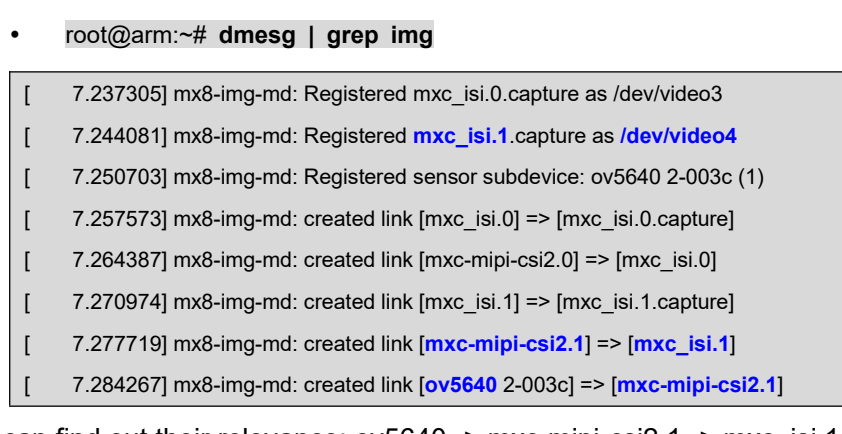

We can find out their relevance: ov5640 -> mxc-mipi-csi2.1 -> mxc\_isi.1 ->

/dev/video4. Then we know the current camera device node is /dev/video4.

Camera Test:

•

root@arm:~# gst-launch-1.0 v4l2src device=/dev/video4 ! video/x-raw,width=192 0,height=1080 ! waylandsink window-width=1280 window-height=720

| [ 397.031883] mxc-mipi-csi2.0: mipi_csis_imx8mp_phy_reset, No remote pad found! |  |  |  |
|---------------------------------------------------------------------------------|--|--|--|
| Setting pipeline to PAUSED                                                      |  |  |  |
| Pipeline is live and does not need PREROLL                                      |  |  |  |
| Pipeline is PREROLLED                                                           |  |  |  |
| Setting pipeline to PLAYING                                                     |  |  |  |
| New clock: GstSystemClock                                                       |  |  |  |
| [ 397.565658] bypass csc                                                        |  |  |  |
| [ 397.568029] input fmt YUV4                                                    |  |  |  |
| [ 397.570763] output fmt YUYV                                                   |  |  |  |
| Redistribute latency                                                            |  |  |  |
| 0:00:03.0 / 99:99:99.                                                           |  |  |  |

Now we can see the real-time image stream captured by the camera is displaying on

Wayland desktop.

## 2.10.30 SUSPEND and RESUME

Suspend to ram:

| Tool@ann.~# echo mem > /sys/power/s | state |
|-------------------------------------|-------|
|-------------------------------------|-------|

| [ 1980.810526] PM: suspend entry (deep)                                         |
|---------------------------------------------------------------------------------|
| [ 1980.875086] Filesystems sync: 0.060 seconds                                  |
| [ 1980.880938] Freezing user space processes (elapsed 0.001 seconds) done.      |
| [ 1980.889475] OOM killer disabled.                                             |
| [ 1980.892714] Freezing remaining freezable tasks (elapsed 0.001 seconds) done. |
| [ 1980.901384] printk: Suspending console(s) (use no_console_suspend to debug)  |
| [Click the ON/OFF KEY on the base board]                                        |
| [ 1983.825649] usb usb3-port1: device 3-1 not suspended yet                     |
| [ 1983.854400] imx-dwmac 30bf0000.ethernet eth1: Link is Down                   |
| [ 1983.855317] imx-dwmac 30bf0000.ethernet eth1: FPE workqueue stop             |
| [ 1983.862950] PM: suspend devices took 2.952 seconds                           |
| [ 1983.865208] Disabling non-boot CPUs                                          |
| [ 1983.866666] psci: CPU1 killed (polled 0 ms)                                  |
| [ 1983.868102] psci: CPU2 killed (polled 4 ms)                                  |

[ 1983.869913] psci: CPU3 killed (polled 0 ms) [ 1983.870360] Enabling non-boot CPUs ... [ 1983.870738] Detected VIPT I-cache on CPU1 [ 1983.870762] GICv3: CPU1: found redistributor 1 region 0:0x0000000388a0000 [1983.870799] CPU1: Booted secondary processor 0x000000001 [0x410fd034] [ 1983.871255] CPU1 is up [ 1983.871575] Detected VIPT I-cache on CPU2 [ 1983.871589] GICv3: CPU2: found redistributor 2 region 0:0x0000000388c0000 [ 1983.871609] CPU2: Booted secondary processor 0x000000002 [0x410fd034] [ 1983.871933] CPU2 is up [ 1983.872278] Detected VIPT I-cache on CPU3 [ 1983.872292] GICv3: CPU3: found redistributor 3 region 0:0x0000000388e0000 [ 1983.872312] CPU3: Booted secondary processor 0x000000003 [0x410fd034] [ 1983.872658] CPU3 is up [ 1983.968441] imx-dwmac 30bf0000.ethernet eth1: configuring for phy/rgmii-id link mode [ 1983.979122] imx-dwmac 30bf0000.ethernet eth1: No Safety Features support found [ 1983.979144] imx-dwmac 30bf0000.ethernet eth1: IEEE 1588-2008 Advanced Timestamp supported [ 1983.979586] imx-dwmac 30bf0000.ethernet eth1: FPE workqueue start [ 1984.126218] caam 30900000.crypto: registering rng-caam [ 1984.126241] xhci-hcd xhci-hcd.1.auto: xHC error in resume, USBSTS 0x401, Reinit [ 1984.126251] usb usb1: root hub lost power or was reset [ 1984.126255] usb usb2: root hub lost power or was reset [ 1984.126270] xhci-hcd xhci-hcd.2.auto: xHC error in resume, USBSTS 0x401, Reinit [ 1984.126277] usb usb3: root hub lost power or was reset [ 1984.126281] usb usb4: root hub lost power or was reset [ 1984.469789] PM: resume devices took 0.596 seconds [ 1984.645221] OOM killer enabled. [ 1984.648365] Restarting tasks ... [ 1984.648645] usb 3-1: USB disconnect, device number 3 [ 1984.656957] done. [ 1984.659421] PM: suspend exit [ 1984.792080] usb 3-1: new high-speed USB device number 4 using xhci-hcd [ 1984.991143] hub 3-1:1.0: USB hub found

#### Note:

The user key **S1** on the base board also support wake-up function.

[ 1984.995313] hub 3-1:1.0: 7 ports detected